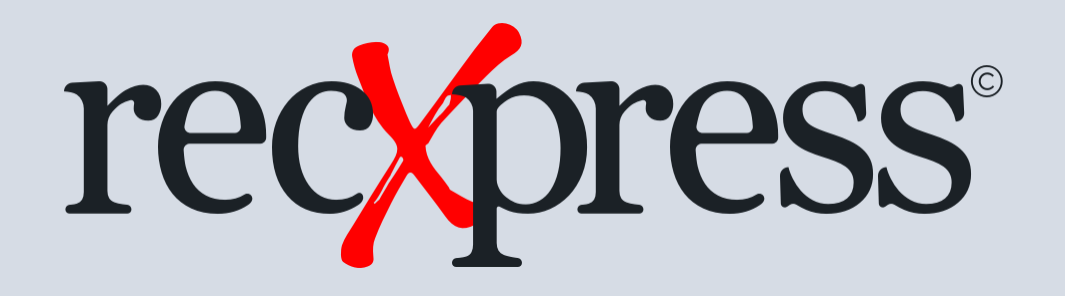

Sample Data For RecXpress

Products: RecXpress for Cashbook Web UIs

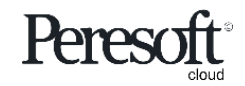

Works with sage 300 cloud

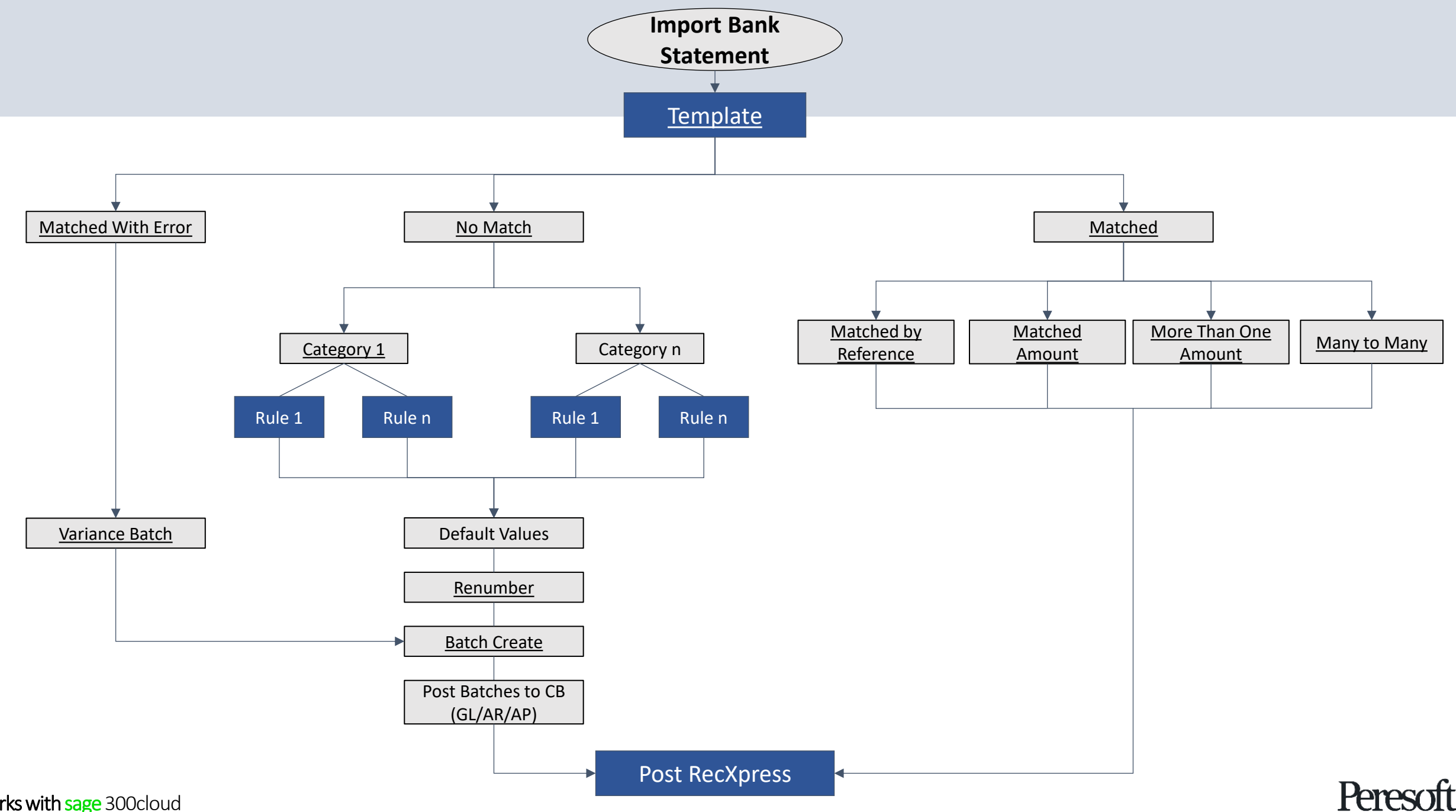

Works with sage 300 cloud

## Slide Index

- <u>Preparing the Sample Data</u>
- <u>Rules</u>
- <u>RecXpress Screen Overview</u>
- Importing The Bank Statement
- Matching Entries
- <u>Multiple Match Entries</u>
- AR and AP Batches
- Distribution Sets
- <u>Other</u>
- <u>Renumbering</u>
- <u>Creating Batches from Unmatched Entries</u>
- <u>Posting the Bank Reconciliation To Cashbook</u>

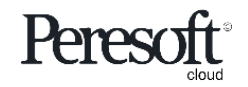

#### Cashbook Multicurrency Sample Data Files

#### The following import files were used to create the sample data:

**GL Accounts.xlsx** - An import file of the additional GL accounts that were created in GL for Cashbook. (Clearing Accounts etc.)

#### Import files of the Cashbook setup tables created in the Sample Data:

Source Codes.xlsx – Source Codes. Bank Accounts.xlsx - Bank Accounts. Distribution Sets.xlsx - Distribution Sets. Miscellaneous Codes.xlsx - Miscellaneous Codes. Optional Fields.xlsx - Optional Fields.

#### Import files of the Cashbook batches created in the Sample Data:

Takeon-Batch-1.xlsx - Opening Balance.
Takeon-Batch-2.xlsx - Cashbook Payment and Receipt entries.
Takeon-Batch-3.xlsx - Deposit Batch.
Takeon-Batch-4.xlsx - Deposit Batch.
Batch5.xlsx - Assortment of Cashbook Payment and Receipt entries.
Batch6.xlsx - Accounts Payable and Accounts Receivable entries.

#### Import files for RecXpress Sample Data:

cbdflt\_samltd.xlsx - RecXpress Defaults. RecXpressSampleImport.csv - RecXpress Bank Statement.

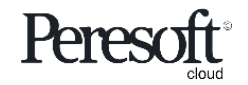

#### Use Peresoft's Sample Data

#### RecXpressSampleImport.csv

is unzipped to the same path you unzip Cashbook 2025 Multicurrency Data.

Go to: <u>www.peresoft.com/spdown</u> and select the relevant version from the **Download Groups** displayed

Do a **Database Load** to load the downloaded Sample Data into SAMLTD

**Please note:** If you reimport the .csv you will lose the multiple matching, refer to the <u>multiple</u> <u>matching slides</u> to re-enter

| Peresoft •                                                                    |                                                                  |              |                                                                |
|-------------------------------------------------------------------------------|------------------------------------------------------------------|--------------|----------------------------------------------------------------|
| Home Partners · Products · Forums · Orders                                    | Downloads   Resources   Concert Downloads                        | ntact 👻      |                                                                |
| Downloads<br>File uploaded since your last login date.                        | Product Downloads Cashbook Demo RecXpress for Bank Services Demo |              | Download Groups Resource Documents Resource Documents          |
| Cashbook for Sage 300 20                                                      | D BETA<br>Upload Files                                           | Тор          | Q & A                                                          |
| File                                                                          | File Name Date                                                   | Size(kb)     | Cashbook for Sage 300 2025                                     |
| Peresoft Product Enhancements 2025 Remove Peresoft_Enhanceme                  | nts_2025.pdf 22-Oct-<br>2024                                     | 3,700        | RecXpress for Bank Services 2025                               |
| Get an indepth look into the latest features and the newest enhancements in   | Version 2025.                                                    |              | RecXpress for Bank Services 2024                               |
| Cashbook 2025 Multicurrency Sample Data                                       | 22-0ct-                                                          | 6.000        | Cashbook for Sage 300 2023                                     |
| Remove Cashbook_2025_Mui                                                      | acurrency_Sample_Data.rar 2024                                   | 6,800        | RecXpress for Bank Services 2023                               |
| Cashbook 2025 (7.1A) Multicurrency Sample Data in DBDUMP format.This Sa       | mple Data has been updated to be dated 2030.                     |              | Cashbook for Sage 300 2022                                     |
|                                                                               |                                                                  |              | RecXpress for Bank Services 2022                               |
| RecXpress Sample Data for On Premise PDF Remove Recxpress_Sample_E            | ata_OnPremise.pdf 22-Oct-<br>2024                                | 2,800        | Cashbook for Sage 300 2021<br>RecXpress for Bank Services 2021 |
| Step by step instructions on how to import a bank reconcilliation and match e | ntries using Peresoft's RecXpress Sample Data v                  | vith the On- | Cashbook for Sage 300 2020                                     |
| Premise version of Sage 300 in PDF format                                     |                                                                  |              | RecXpress for Bank Services 2020                               |
| RecXpress Sample Data for On Premise PPSX                                     |                                                                  |              | Cashbook for Sage 300 2019                                     |
| Remove Recxpress_Sample_E                                                     | ata_OnPremise.ppsx 22-Oct-<br>2024                               | 2,800        | RecXpress for Bank Services 2019                               |
| Step by step instructions on how to import a bank reconcilliation and match e | ntries using Peresoft's RecXpress Sample Data v                  | vith the On- | Cashbook for Sage 300 2018                                     |
| Premise version of Sage 300 in Powerpoint format                              |                                                                  |              | RecXpress for Bank Services 2018                               |

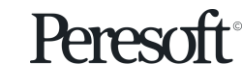

#### **RecXpress Options**

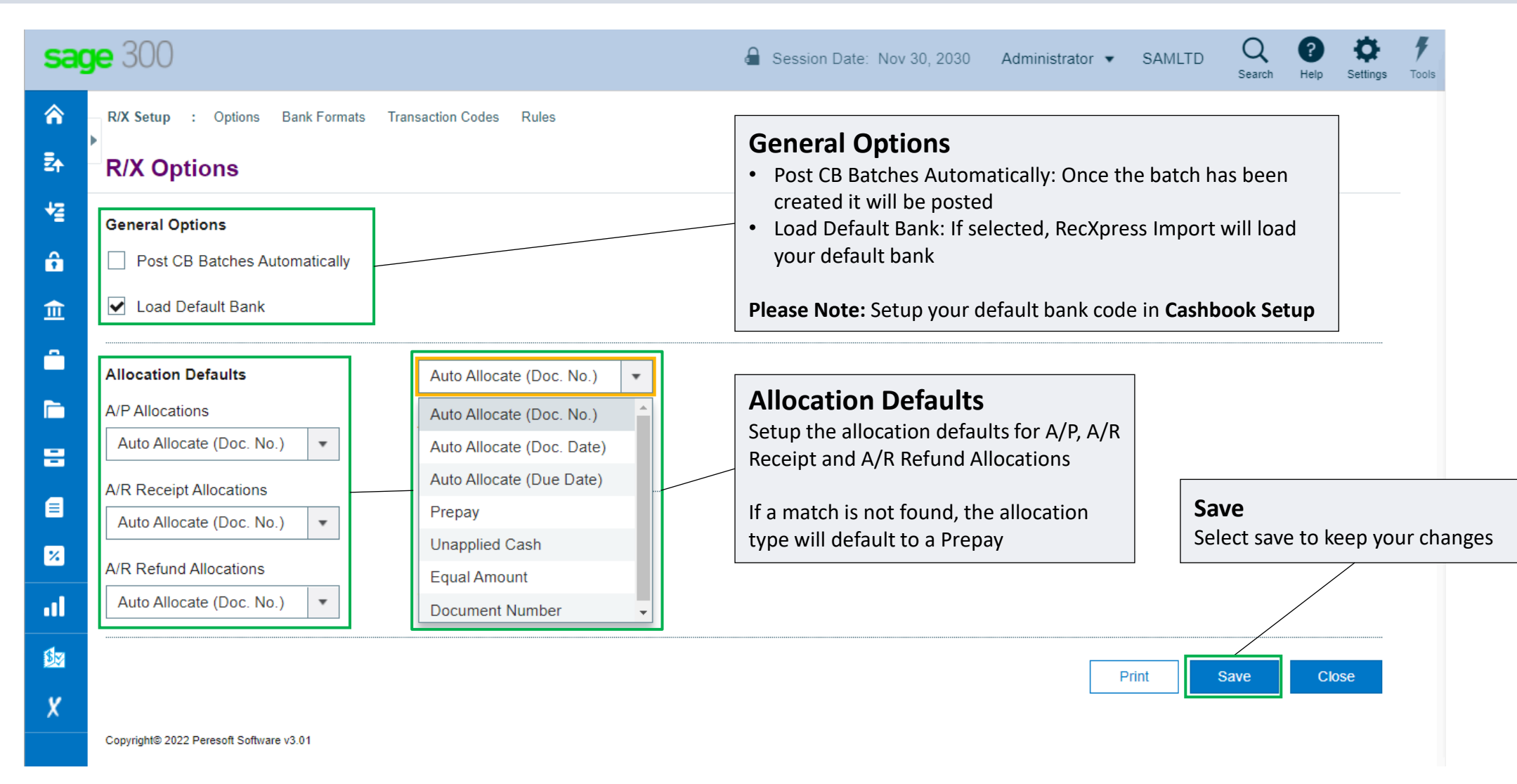

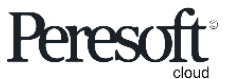

## Multiple Bank Formats Already Available

| sag                  | <b>je</b> 300            | ing Back Council Trans | atian Carlan - Dalar | â                             | Session Date: Nov                                            | 30, 2030 Administrato                                    | or - SAMLTD Q                           | P Settings 7   |
|----------------------|--------------------------|------------------------|----------------------|-------------------------------|--------------------------------------------------------------|----------------------------------------------------------|-----------------------------------------|----------------|
| □<br>54<br>1/2<br>60 | R/X Bank For<br>Region   | ormats                 | action Codes Rules   | Ba<br>Mi<br>Pe<br>by          | ank Format<br>ultiple bank for<br>resoft together<br>region. | <b>S</b><br>mats have already b<br>r with the banks. The | een developed by<br>ese are categorized | Options •      |
| â                    | North America            |                        |                      | Dizplay Name                  | Country                                                      | Group Region                                             | URL Address                             |                |
| <u></u>              | Australasia              |                        |                      | Nedbank (Nedinform)           | South Africa                                                 | Africa                                                   | http://www.nedbank.co.za                | a/website/co ^ |
|                      | Africa                   |                        |                      | Standard Bank (BEST)          | South Africa                                                 | Africa                                                   | http://www.standardbank.co              | o.za/          |
|                      | UK and Europe            |                        |                      | First National Bank (C        | South Africa                                                 | Africa                                                   | https://www.fnb.co.za/                  |                |
| Ē                    | Asia                     |                        |                      | Standard Bank (CATS)          | South Africa                                                 | Africa                                                   | http://www.standardbank.co              | p.za/          |
|                      | Global                   |                        |                      | Volkskas (ReconFocus)         | South Africa                                                 | Africa                                                   | http://www.absa.co.za/                  |                |
|                      | 19                       | ABSA                   | ABSA (CashFocus      | ABSA (CashFocus)              | South Africa                                                 | Africa                                                   | http://www.absa.co.za/                  |                |
| E                    | 24                       | Nedbank                | Boland PKS           | Boland Bank                   | South Africa                                                 | Africa                                                   | http://www.nedbank.co.za/               | 3.business/bu. |
|                      | 39                       | First National Bank    | CAMS - CM558         | First National Bank (C        | South Africa                                                 | Africa                                                   | https://www.fnb.co.za/                  |                |
| %                    | 45                       | Standard Bank          | CATS 3               | Standard Bank (CATS           | South Africa                                                 | Africa                                                   | http://www.standardbank.co              | o.za/          |
|                      | 46                       | Nedbank                | BOE Bank             | B.O.E. Bank                   | South Africa                                                 | Africa                                                   | http://www.nedbank.co.za/               | 3.business/bu. |
| al<br>Øz             | A Page                   | a 1 of 10 🕨 🕨          |                      | Updat<br>This will<br>and add | <b>te</b><br>I update existin<br>I any new bank              | g bank formats<br>formats                                | 1 - 10 of 9                             | 14 items       |
| X                    | Copyright© 2022 Peresoft | Software v3.01         |                      |                               |                                                              |                                                          | Print Update                            | Close          |

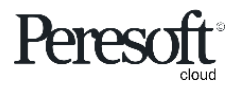

# **RecXpress Transaction Codes**

| sag        | <b>ge</b> 300                                                               | Gession Date: Nov 30, 2030                                                                                                    | Administrator 💌 | SAMLTD | Q<br>Search                      | ?<br>Help S         | <b>Ö</b><br>settings | <b>7</b><br>Tools |
|------------|-----------------------------------------------------------------------------|----------------------------------------------------------------------------------------------------|-----------------|--------|----------------------------------|---------------------|----------------------|-------------------|
|            | R/X Transaction Codes                                                       | <b>Transaction Codes</b><br>These are predefined transaction codes from the bank.<br>You can add new transaction codes and edit existing |                 |        |                                  | Options<br>* Req    | <b>o</b> uired       | -                 |
| +≊<br>€    | Nedbank     Add Line     Delete Line                                        | transaction codes                                                                                                    |                 |        | o .                              |                     |                      |                   |
| <u>ش</u>   | O01     O12     CHEQUE                                                      |                                                                                                    |                 |        |                                  |                     | -                    |                   |
|            | 003     Company transfer       004     Interest                             |                                                                                                    |                 |        | TRANSFER                         | S                   |                      |                   |
| 8          | 005     Service fee       006     Commission bill                           |                                                                                                    |                 |        | BANKCHAF<br>BANKCHAF             | RGES                |                      |                   |
|            | 007     Sundry charges       008     Stop order       009     Returned item |                                                                                                    |                 |        | BANKCHAF<br>STOPORDE<br>ADJUSTME | RGES<br>ERS<br>ENTS |                      |                   |
| 8<br>      | 010 Reversal                                                                |                                                                                                    |                 |        | ADJUSTME                         | INTS                | Ŧ                    |                   |
| <b>≸</b> ∑ | Page 1 of 20                                                                |                                                                                                    |                 | 1      | - 10 of 199                      | items               | Ċ                    |                   |
| X          | Copyright© 2022 Peresoft Software v3.01                                     |                                                                                                    | Print Save      | ve U   | pdate                            | Close               |                      |                   |

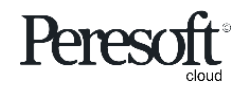

## Slide Index

- <u>Preparing the Sample Data</u>
- <u>Rules</u>
- <u>RecXpress Screen Overview</u>
- Importing The Bank Statement
- Matching Entries
- <u>Multiple Match Entries</u>
- AR and AP Batches
- Distribution Sets
- <u>Other</u>
- <u>Renumbering</u>
- <u>Creating Batches from Unmatched Entries</u>
- Posting the Bank Reconciliation To Cashbook

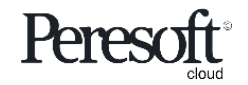

## Categorise Your Rules Into Transaction Groups

| sag  | <b>e</b> 30 | 00                              |                  |                      |                  | 🔒 Session Da        | ite: Nov 30, 203 | 0 Administ | rator 🔹 SAMLTD          | Q<br>Search      | Help Setting | gs Tools |
|------|-------------|---------------------------------|------------------|----------------------|------------------|---------------------|------------------|------------|-------------------------|------------------|--------------|----------|
| â    | R/X         | Rules                           |                  |                      |                  |                     |                  |            | Options                 | Cre              | ate New      |          |
| Ē∱ - |             |                                 |                  |                      |                  |                     |                  |            |                         |                  | * Require    | d        |
| +⊒   | Rules T     | Femplate ≉<br>PLE               | ← Q Ca           | shbook               | NetBank Business | s (CSV)             |                  |            |                         |                  |              |          |
| â    | Catego      | iry *                           |                  | Category Description |                  | Auto #              | Prefix           | Next Seq   | uence Number            |                  |              |          |
|      | <b>II</b>   | BANKCHARGES                     | • • Q +          | Bank Charges         |                  | ✓                   | BCHG             | 000001     | ۹۹ Q                    |                  |              |          |
| ш    | +           | Add Line 📅 Delete Li            | ne III Edit Colu | nns                  |                  |                     |                  |            |                         |                  |              |          |
|      |             | Transaction Code                | Description      | Entry Description    | Compare Method   | Compare Description | Source Code      | GL Account | Account Description     | Distrib          | ition Set    |          |
| -    |             | 005                             | Service fee      |                      | None             |                     | BC               | 6110       | Bank charges and error  | s                | <b>^</b>     |          |
|      |             | 006                             | Commission bill  | Bank Charges         | None             |                     | BC               | 6115       | Credit Card Charges     |                  |              |          |
| -    |             | 007                             | Sundry charges   |                      | None             |                     |                  |            |                         |                  |              |          |
|      |             | 011                             | Authorised item  | Bank Charges         | None             |                     | BC               | 6110       | Bank charges and errors |                  |              |          |
|      |             | 013                             | Cheque book      |                      | None             |                     |                  |            |                         |                  |              |          |
|      |             | 015                             | Safe custody     |                      | None             |                     |                  |            |                         |                  |              |          |
| *    |             | 016                             | Nedlink          | Bank Charges         | None             |                     | BC               | 6110       | Bank charges and errors |                  |              |          |
|      |             | 021                             | Debit order      | Bank Charges         | None             |                     | BC               | 6110       | Bank charges and errors |                  |              |          |
| •II  |             | 022                             | Deposit book     |                      | None             |                     |                  |            |                         |                  |              |          |
|      |             | 027                             | Guarantee costs  |                      | None             |                     |                  |            |                         |                  |              |          |
|      | •           |                                 |                  |                      |                  |                     |                  |            |                         |                  | •            |          |
| X    |             | Page 1 of                       | 4                |                      |                  |                     |                  |            |                         | 1 - 10 of 36 ite | ems 🖸        |          |
|      |             |                                 |                  |                      |                  |                     |                  |            |                         |                  |              |          |
|      | Copyrigh    | nt© 2022 Peresoft Software v3.0 | 1                |                      |                  |                     | Print            | Save       | Delete Optional         | Fields           | Close        |          |

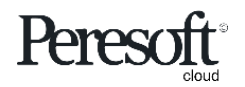

### Create Unlimited Rules to Match Transactions to Default Values

| sag | <b>je</b> 30 | 00                              |                   |                      |                | 🔒 Session          | Date: Nov 30, 203 | 30 Adminis | trator 🔹 SAM    | LTD         | Q<br>Search Help | <b>Ö</b><br>Settings | <b>7</b><br>Tools |
|-----|--------------|---------------------------------|-------------------|----------------------|----------------|--------------------|-------------------|------------|-----------------|-------------|------------------|----------------------|-------------------|
| â   | R/X          | Rules                           |                   |                      |                |                    |                   |            | Ol              | ptions 🚯    | Create N         | lew                  |                   |
| Ē≁  | Rules        | Template *                      |                   |                      |                |                    |                   |            |                 |             | *                | Required             |                   |
| 42  | SAM          | IPLE                            | ← Q Ca            | shbook               | NetBank Busine | ss (CSV)           | 2                 |            |                 |             |                  |                      |                   |
| •   | Catego       | ory *                           |                   | Category Description |                | Auto #             | Prefix            | Next Sec   | quence Number   |             |                  |                      |                   |
|     | <b>I</b> € • | INTEREST                        | ▶ N Q +           | Interest             |                | ✓                  | INTR              | 00000      | 146             | Q           |                  |                      |                   |
| 血   | +            | Add Line Delete Li              | ine III Edit Colu | mns                  |                |                    |                   |            |                 |             |                  |                      |                   |
| -   |              | Transaction Code                | Description       | Entry Description    | Compare Method | Compare Descriptio | n Source Code     | GL Account | Account Descri  | ption       | Distribution     | Set                  |                   |
|     |              | 004                             | Interest          | Bank Charges         | None           |                    | BC                | 6320       | Interest, other |             |                  | -                    |                   |
|     |              | 040                             | Net Sfee/Int      |                      | None           |                    | BC                | 6320       | Interest, other |             |                  |                      |                   |
| _   |              | 056                             | Int C/A Cash      |                      | None           |                    |                   |            |                 |             |                  |                      |                   |
|     |              | 098                             | CashMng Inte      | General Entries      | LIKE           | CashMng            | GE                | 9999       | Suspense        | _           |                  |                      |                   |
| a   |              | 103                             | Interest          | Bank Charges         | LIKE 👻         | Received           | BC                | 4220       | Interest income |             |                  |                      |                   |
|     |              | 113                             | Invstmnt Interst  |                      | None           |                    |                   |            |                 |             |                  |                      |                   |
| %   |              | 114                             | Int Stock/Shares  |                      | =              |                    |                   |            |                 |             |                  |                      |                   |
|     |              | 122                             | Invstmnt Interst  |                      | LIKE           |                    |                   |            |                 |             |                  |                      |                   |
| -11 |              | 198                             | INT RATE CH       |                      | EQUAL          |                    |                   |            |                 |             |                  |                      |                   |
| 4-  |              |                                 |                   |                      | (?)            |                    |                   |            |                 |             |                  | -                    |                   |
|     | •            |                                 |                   |                      | LIKE (?)       |                    |                   |            |                 |             |                  | •                    |                   |
| X   | M            | Page 1 of                       | 1 🕨 🗏             |                      |                |                    |                   |            |                 |             | 1 - 9 of 9 items | Ċ                    |                   |
|     |              |                                 |                   |                      |                |                    |                   |            |                 |             |                  |                      |                   |
|     |              |                                 |                   |                      |                |                    | Duint             | 0          | Delete          |             |                  |                      |                   |
|     | Copyrig      | ht© 2022 Peresoft Software v3.0 | 01                |                      |                | l                  | Print             | Save       | Delete O        | puonal Fiel | ids C            | lose                 |                   |

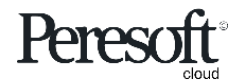

#### Rules – Transaction Code Only

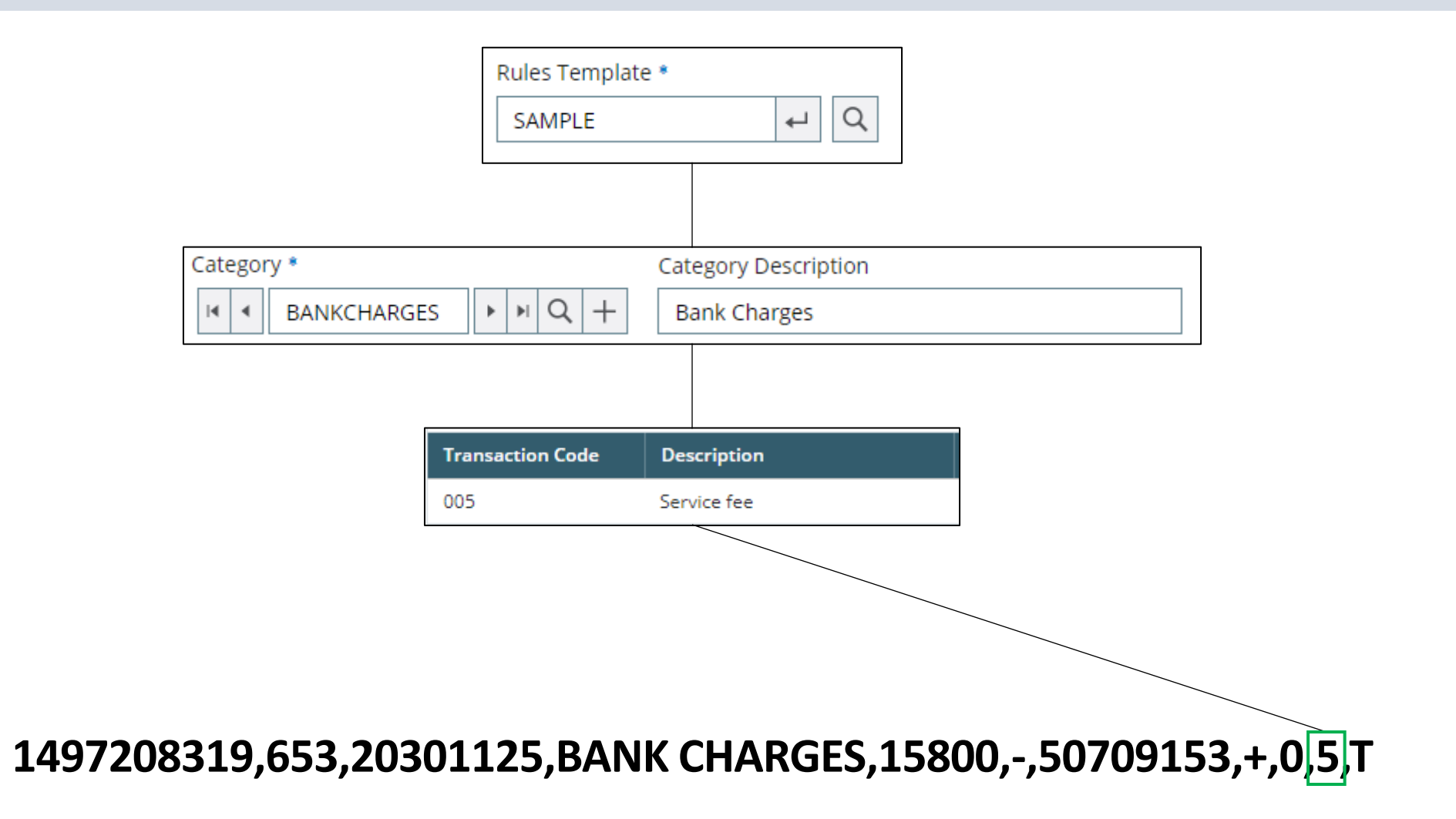

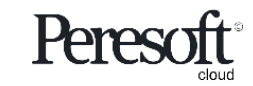

## Rules – Compare Method = (EQUAL)

\*This is an example of an EQUAL Rule and does not exist in the Sample Data

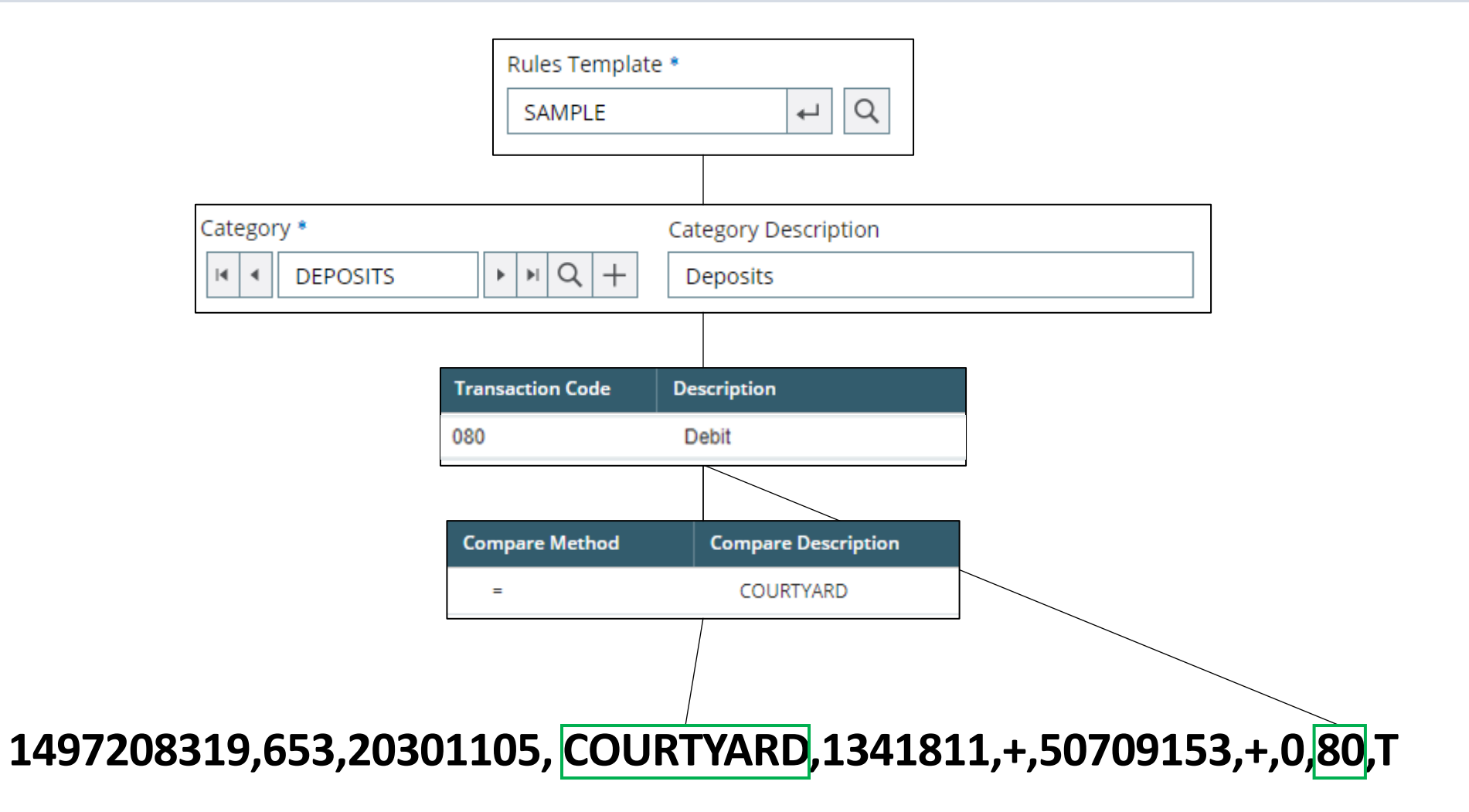

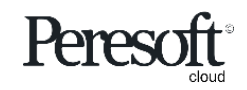

## Rules – Compare Method <u>LIKE</u>

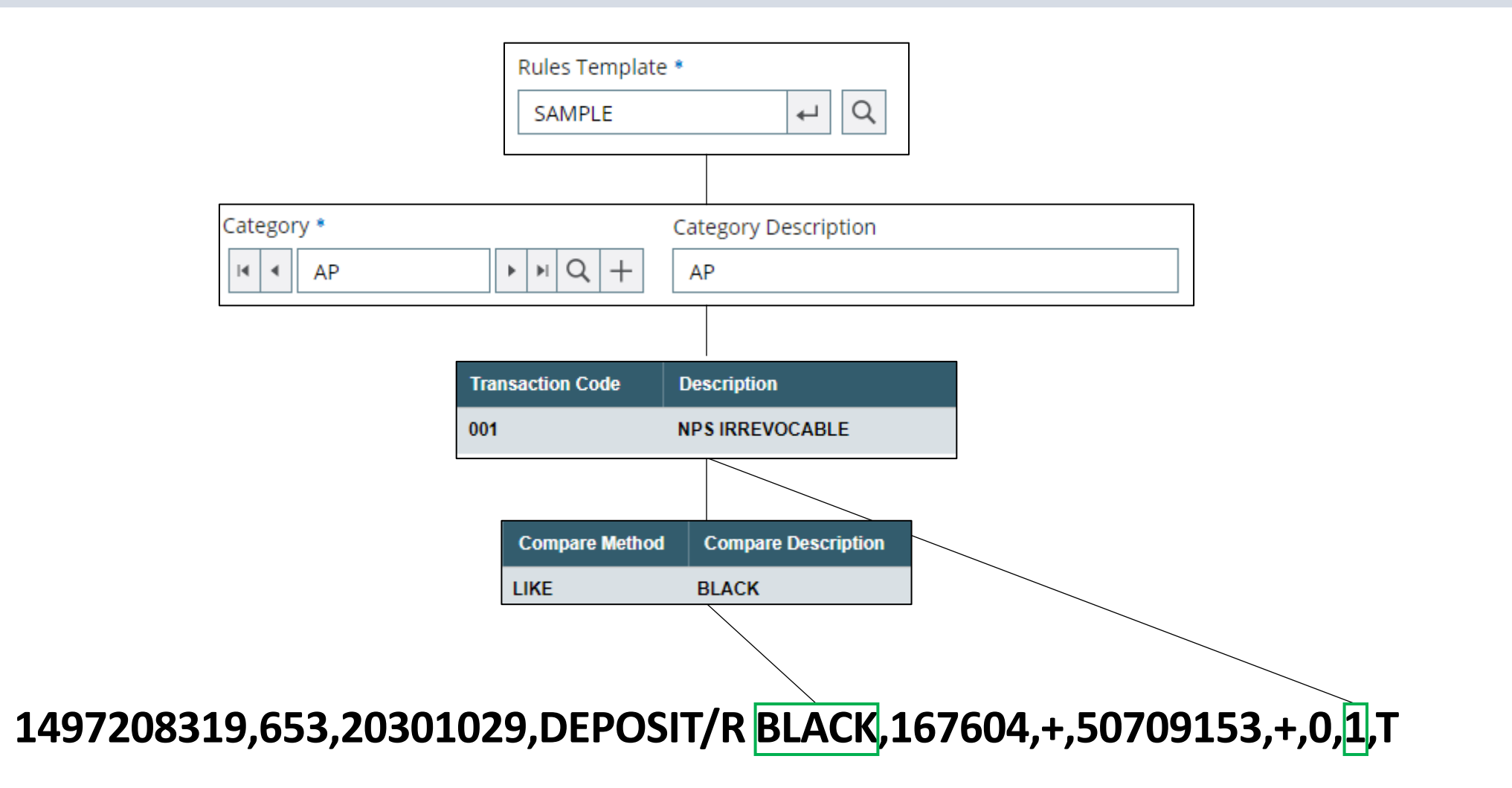

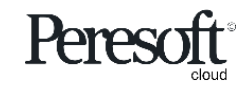

# Rules – Compare Method EQUAL (?)

\*This is an example of a wildcard Rule and does not exist in the Sample Data

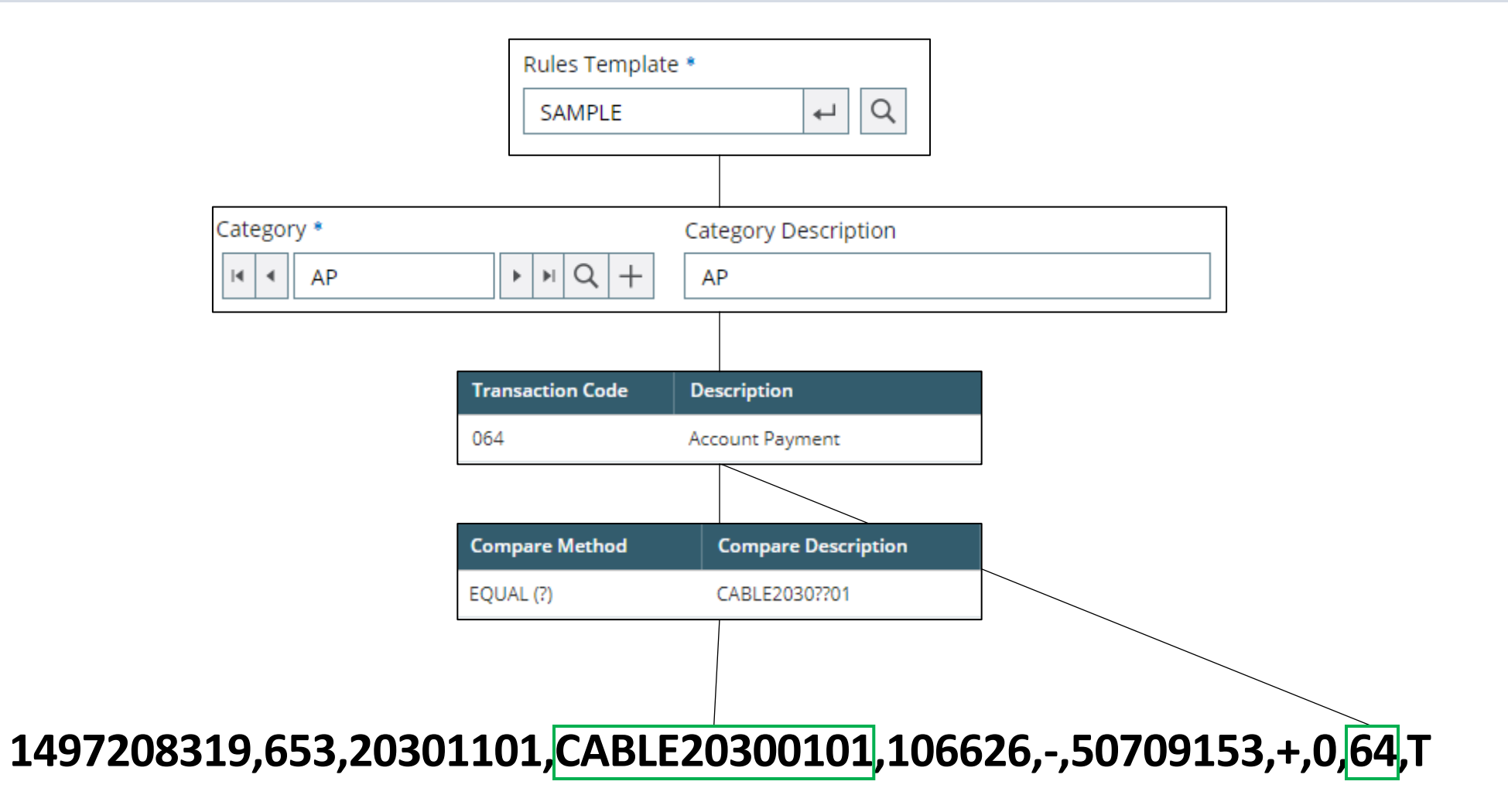

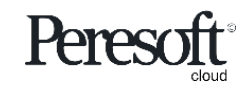

Works with sage 300 cloud

## Rules – Compare Method LIKE (?)

\*This is an example of a wildcard Rule and does not exist in the Sample Data

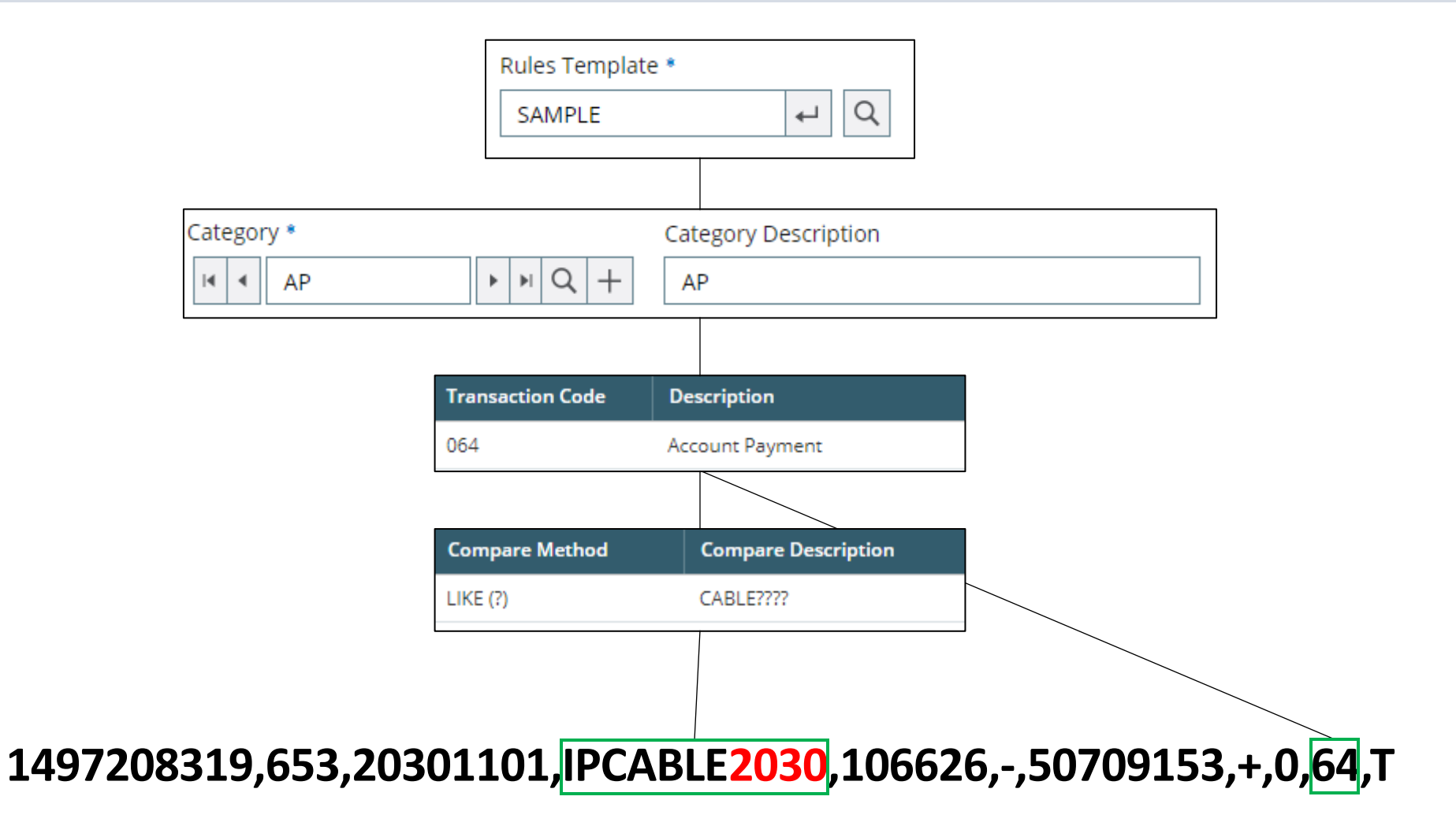

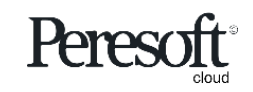

## Rules – Auto Allocation to AP or AR Document Number

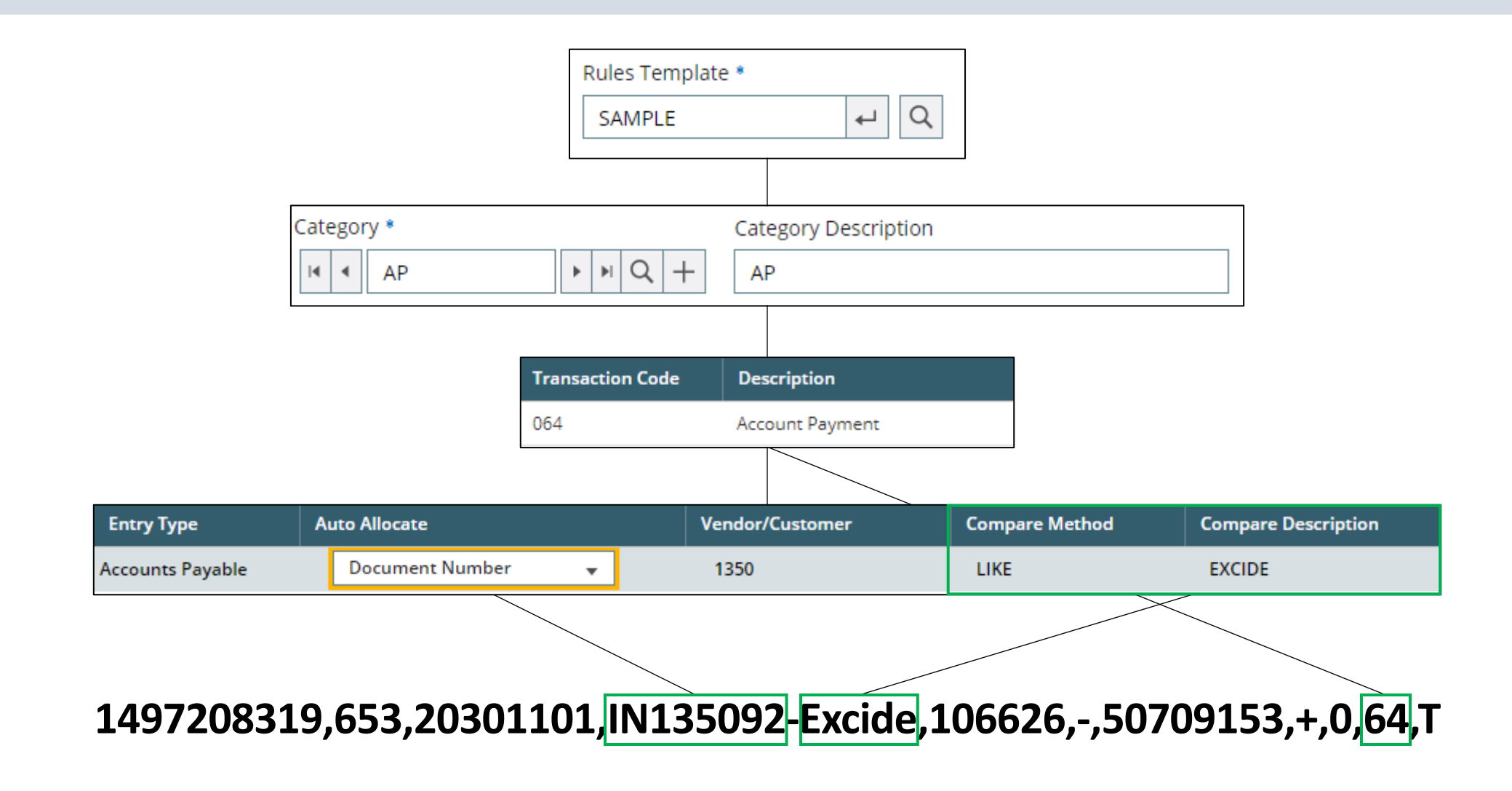

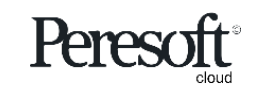

## Rules – Auto Allocation to AP or AR Invoice Amount

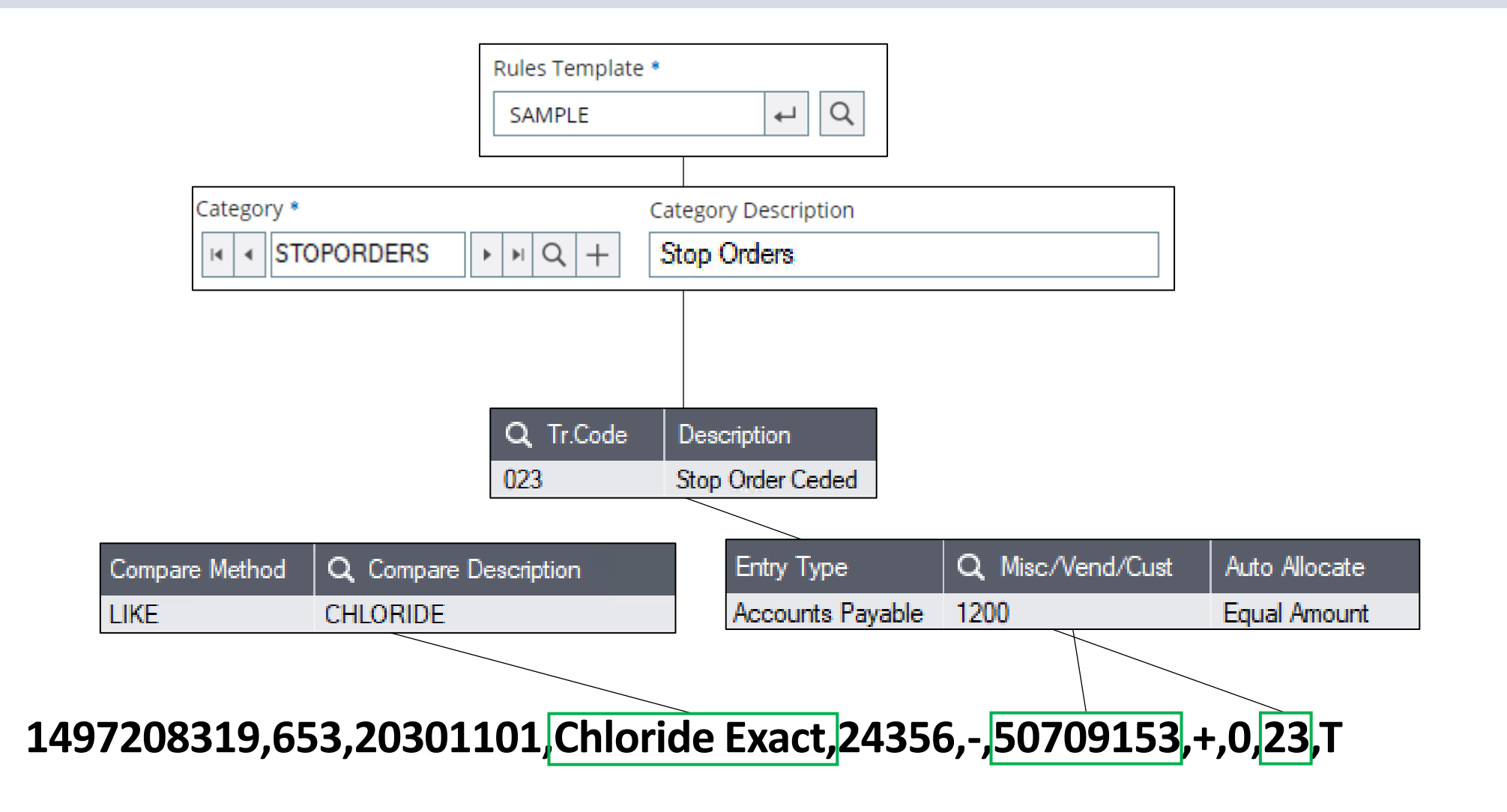

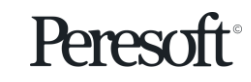

## Slide Index

- <u>Preparing the Sample Data</u>
- <u>Rules</u>
- <u>RecXpress Screen Overview</u>
- Importing The Bank Statement
- Matching Entries
- <u>Multiple Match Entries</u>
- AR and AP Batches
- Distribution Sets
- <u>Other</u>
- <u>Renumbering</u>
- <u>Creating Batches from Unmatched Entries</u>
- Posting the Bank Reconciliation To Cashbook

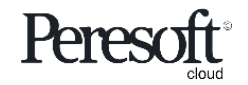

|                |                                                                                                    | Options                                                                            | Summary                                                       | Reconciliation                                                                                                    |                     |
|----------------|----------------------------------------------------------------------------------------------------|------------------------------------------------------------------------------------|---------------------------------------------------------------|----------------------------------------------------------------------------------------------------|---------------------|
| sa             | <b>je</b> 300                                                                                                    |                                                                                    | 🔒 Sessi                                                       | sion Date: Nov 30, 2030 Administrator - SAMLTD Q 💡 🔅                                                                                                    | <b>F</b><br>s Tools |
|                | R/X RecXpress : RecXpress Import RecXpress Bank Code • SEATAC Options Summary Reconciliation                                                                                       | RecXpress History Rules Tem Select SAMP been setup w Bank Name Seattle Tacoma Bank | <b>plate</b><br>LE which has already<br>vith predefined rules | Current Statement Date<br>Latest date from currently imported file                                                                                                    |                     |
| -<br>          | Rules Template * Tem<br>SAMPLE + Q C<br>Options                                                                                                    | nplate Description                                                                 | Format Description NetBank Business CS Opt                    | Current Statement Date                                                                                                    |                     |
| =              | <ul> <li>Clear Existing Recon Data</li> <li>Only Clear Posted Entries</li> <li>Match Amounts</li> <li>Later than Statement Trans. Date</li> <li>Match Unreconciled Only</li> </ul> |                                                                                    | • W<br>2030/08/31 - 89,453.20<br>• W<br>re<br>• M             | Will Clear Data Previously Imported<br>Will only clear entries that have updated the bank<br>reconciliation<br>Match Amounts after Matching by Reference<br>Include CB Entries Earlier than Statement Date         |                     |
| ııl<br>هع<br>۲ | Match with Error Use AR/AP Ref/Cheque Match By Reference                                                                                                    | Match By<br>Choose matching sequ<br>Reference and/or Desc                          | ence between<br>cription                                      | Match CB Entries with Status Unreconciled only<br>Reconcile in Error if matched by reference but amount dif<br>Use extended AR/AP reference/cheque numbers instead o<br>CB reference to match entries by reference | fers<br>of the      |
|                | Downloaded Statement File<br>RecXpressSampleImport.csv                                                                                                    |                                                                                    | Browse Brow<br>is ins                                         | port Bank Statement<br>owse and select RecXpessSampleImport.csv which<br>nstalled with <u>SAMLTD Multicurrency Sample Data</u>                                                                                     |                     |

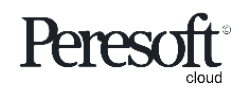

|                                                                                                    |                                                                                                    | Options                          | Su                   | mmary                                   | Reconcil                 | liation        |                              |             |          |         |                   |
|----------------------------------------------------------------------------------------------------|----------------------------------------------------------------------------------------------------|----------------------------------|----------------------|-----------------------------------------|--------------------------|----------------|------------------------------|-------------|----------|---------|-------------------|
| sa                                                                                                    | <b>ge</b> 300                                                                                                    |                                  |                      | 🔒 Session                               | Date: Nov 30, 2030       | Administrator  | <ul> <li>SAMLTD</li> </ul>   | Q<br>Search | P 3      | tings T | <b>F</b><br>Dols  |
| An and a state of the state of the state | R/X RecXpress : RecXpress Import RecXpress                                                                                                    | RecXpress History                |                      |                                         |                          |                |                              |             | Options  | ¢       |                   |
| ₩<br>6                                                                                                    | Bank Code *<br>SEATAC (Options Summary Reconciliation                                                                                                    | Bank Name<br>Seattle Tacoma Bank |                      |                                         |                          |                |                              |             | ◆ Requi  | red     |                   |
| -<br>-                                                                                                    | Rules Template • Ter<br>SAMPLE ← Q C<br>Options                                                                                                    | mplate Description<br>Cashbook   |                      | Format Description NetBank Business CSV |                          | Currer<br>11/3 | 0/2030<br>Rer                | narks       | ·ks      |         |                   |
| 8<br>8<br>%                                                                                                    | While Importing:<br>Clear Existing Recon Data<br>Only Clear Posted Entries<br>Match Amounts<br>Later than Statement Trans. Date<br>Match Unreconciled Only |                                  | Remarks 2030/08/31 - | 89,453.20                               |                          |                |                              |             |          |         |                   |
| ııl<br>Øz                                                                                                    | Match with Error<br>Use AR/AP Ref/Cheque                                                                                                    |                                  |                      |                                         |                          |                | <b>Clear</b><br>Clear Existi | ng or O     | nly Pos  | ted D   | oata              |
| ×                                                                                                    | Downloaded Statement File RecXpressSampleImport.csv                                                                                                    |                                  | Browse               |                                         | Import<br>Import the ban | ik statement   |                              |             | <b>C</b> | lose F  | e<br>RecXpress fo |
|                                                                                                    |                                                                                                    |                                  |                      |                                         |                          |                | Import                       | Clear       | Close    |         |                   |

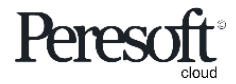

|                  |                                                                                                    | Options                                                                                                    | Summary                                                          | Reconciliation                                                                                                    |                                                                                                |
|------------------|----------------------------------------------------------------------------------------------------|----------------------------------------------------------------------------------------------------|------------------------------------------------------------------|----------------------------------------------------------------------------------------------------|------------------------------------------------------------------------------------------------|
| sag              | <b>je</b> 300                                                                                      |                                                                                                    | 🔒 Sessio                                                         | on Date: Nov 30, 2030 Administrator 🔻 SAMLTI                                                                                                    | Search Help Settings Tools                                                                     |
| Â                | R/X RecXpress : RecXpress Import                                                                   | RecXpress History                                                                                            |                                                                  |                                                                                                    |                                                                                                |
|                  | RecXpress                                                                                          | ast Statement Date<br>tatement date from previou<br>Seattle Tacoma Bank<br>Last Posting<br>New feature in ve | Date<br>Prsion 7                                                 | C/B Bank Reconciliation<br>Bank Code Bank Name<br>Bank Code     Bank Name       Image: Seattle Tacoma Bank     Sort/Search By       Direction     Direction       Date     Asc     All | Options ♥<br>Bank Totals<br>BF 10/1/2030 -2.108.70<br>CF 11/30/2030 133.562.43<br>BK -2.108.70 |
|                  | Last Statement Date Cur<br>9/30/2030 1<br>Last Posting Date                                        | rrent Statement Date 1/30/2030                                                                               | Bank Balan                                                       | ce before this import                                                                                                    |                                                                                                |
| 8                | 9/30/2030                                                                                          | 2 400 70                                                                                                    | Imported -<br>Matched -                                          | <b>Y</b><br>Nett entry amount of imported data<br>Total entries matched                                                                                                    |                                                                                                |
| 22<br>.11<br>522 | CB Bank Balance<br>Imported<br>Matched<br>Unmatched<br>Matched with Error<br>Previously Reconciled | -2,108.70<br>-96,538.40<br>135,691.03<br>-232,229.33<br>-0.10<br>0.00                                        | Unmatched<br>Matched w<br>Previously<br>matched. T<br>Only' unde | d - Entries not matched<br><b>/ith Error</b> - Reconciled in Error entries<br><b>reconciled</b> – Reconciled before but st<br>To prevent this toggle, on 'Match Unre<br>r Options      | conciled                                                                                       |
| X                | Copyright® 2022 Peresoft Software v3.01                                                            | -98,647.10                                                                                                   | Bank Ba<br>Closing Bar<br>the bank st<br>bank balan<br>statement | <b>lance</b><br>hk Balance that is calculated after imp<br>ratement. This balance will be the res<br>ce in Cashbook once this complete<br>is posted to Cashbook                        | orting<br>ultant                                                                               |

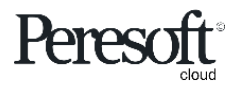

|                                                                                                    | Options                                                                                                    | Summary                                                                                                    | Reconciliation                                                                                                    | 1                                                                                                    |                                                                                                    |
|----------------------------------------------------------------------------------------------------|----------------------------------------------------------------------------------------------------|----------------------------------------------------------------------------------------------------|----------------------------------------------------------------------------------------------------|----------------------------------------------------------------------------------------------------|----------------------------------------------------------------------------------------------------|
| <b>sage</b> 300                                                                                                    |                                                                                                    | Session                                                                                                    | Date: Nov 30, 2030 Administra                                                                                                    | ator 🔻 SAMLTE                                                                                                | C C C F                                                                                                    |
| Mode<br>Single – One to One<br>Multiple - One to Many,<br>Many to One, Many to Many                                                                                                    | <b>y</b><br>aport Status to display by.<br>n, Matched by Amount, et<br>Seattle Tacoma Bank                                                                                                    | c.                                                                                                    | <b>Display From</b><br>Starting point from w<br>show the imported t                                                                                                    | which to<br>transactions                                                                                     | Options 🏠<br>• Required                                                                                                    |
| Image: Single with the second second seco | Sort By<br>Reference<br>Sort By -<br>Sort By -<br>Sequence to                                                                                                    | Direction       Ascending     >=       Direction       show the Import Grid in Asternation                                            | Scending or Descending                                                                                                    |                                                                                                    |                                                                                                    |
| Line Import Status R                                                                                                    | ecX Posted ID Reference                                                                                                    | Stmt. Date                                                                                                    | Entry Date Year Period Ir                                                                                                    | nport Amount                                                                                                 | CB Reference                                                                                                    |
| Category         Filter entries by Category. This filter will be applied to renumbering and creating batches Select the '+' to clear the category         Select the '+' to clear the category         Image: Colspan="2">Image: Colspan="2">Image: Colspan="2" Image: Colspan="2"                                                                                                    | 0         348883-1           0         348883-1           0         348883-1           0         348884           0         348885           0         0           0         348886-2           0         348886-2           0         348886-2           0         348886-2           0         348887           0         348887           0         348889-3           0         34889-3           0         348891           0         348892           0         348893 | 10/16/2030<br>10/17/2030<br>10/18/2030<br>10/29/2030<br>10/25/2030<br>10/25/2030<br>10/19/2030<br>11/2/2030<br>11/3/2030<br>11/3/2030 | 10/16/2030         2030 - 10           10/17/2030         2030 - 10           10/18/2030         2030 - 10           10/29/2030         2030 - 10           10/16/2030         2030 - 10           10/16/2030         2030 - 10           10/25/2030         2030 - 10           10/19/2030         2030 - 10           11/2/2030         2030 - 11           11/3/2030         2030 - 11 | -150.00<br>-364.00<br>-272.55<br>-150.00<br>-55.00<br>-8,650.00<br>-150.00<br>-2,202.12<br>-45.23<br>-431.29 | 348883     *       348884     348884       348885     348885       348886     348888       348889     348891       348892     348893 |
| Page 1 of 7                                                                                                    | м                                                                                                    |                                                                                                    |                                                                                                    |                                                                                                    | 1 - 10 of 62 items                                                                                                    |

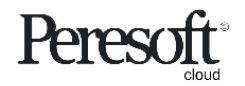

Options Summary Reconciliation

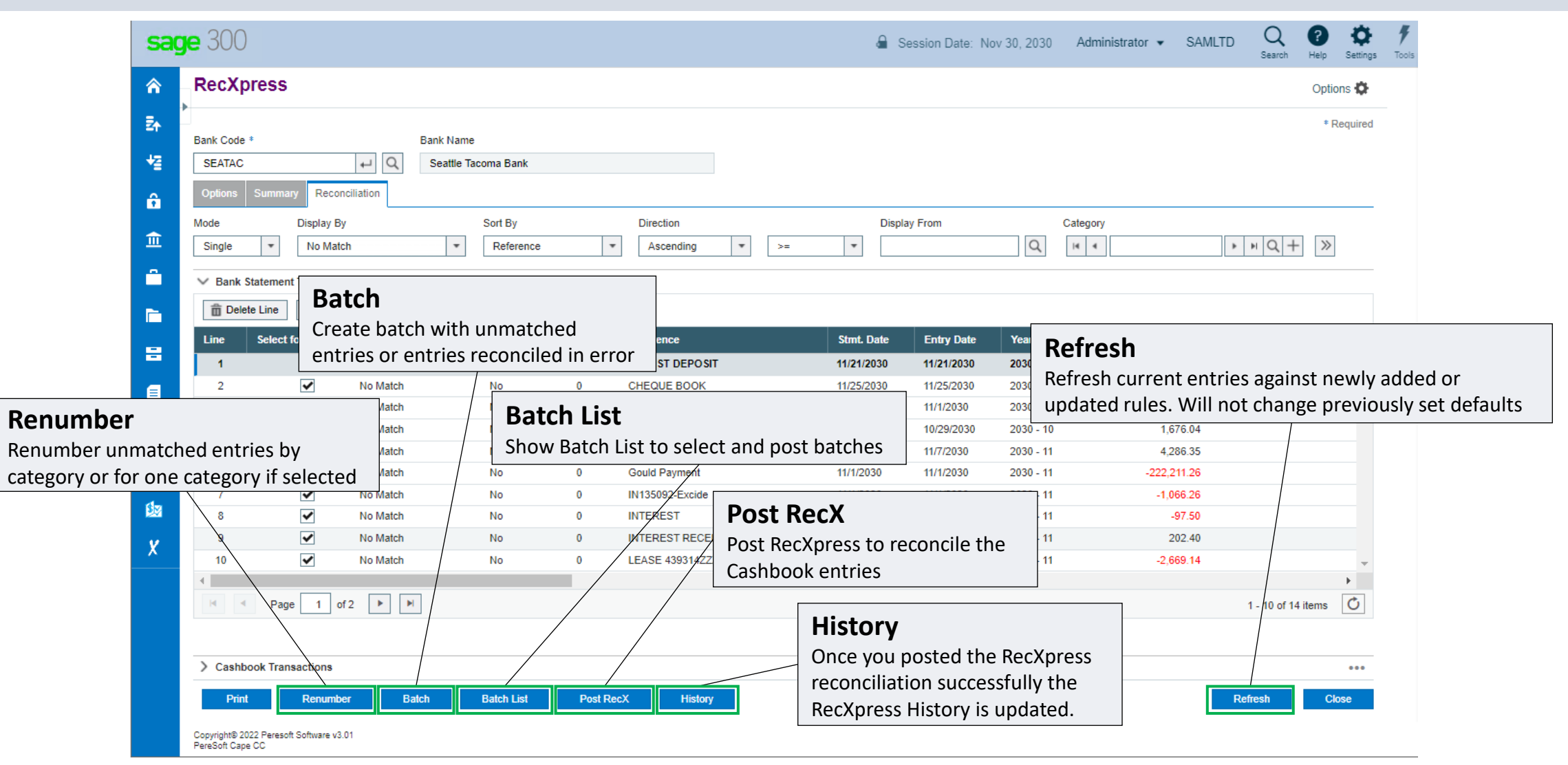

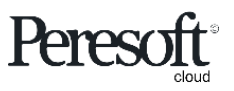

| Options Summary Rec | nciliation |
|---------------------|------------|
|---------------------|------------|

| Bank Code                       | )                 | Ва                     | ink S     | Statem        | ent Grid    |            |              |                            |                     | ]            |            |            |           | 🔒 Session Date: | Nov 30, 2030 | Administrator 👻 | SAMLTD       | Q ?            | <b>Ö</b> t<br>ettings |
|---------------------------------|-------------------|------------------------|-----------|---------------|-------------|------------|--------------|----------------------------|---------------------|--------------|------------|------------|-----------|-----------------|--------------|-----------------|--------------|----------------|-----------------------|
| SEATAC<br>Options               | Summary Rec       | Ent                    | ries f    | rom your      | bank state  | ment lis   | sted in      | the sea                    | quence              |              |            |            |           |                 |              |                 |              |                |                       |
| Mode<br>Single                  | T All             | you                    |           |               |             |            |              |                            |                     | ,            | ▶          |            |           |                 |              |                 |              |                |                       |
| ∨ Bank                          | Statement Transac | tions                  |           |               |             |            |              |                            |                     |              |            |            |           |                 |              |                 |              |                |                       |
| III Edit                        | t Columns         |                        |           |               |             |            |              |                            |                     |              |            |            |           |                 |              |                 |              |                |                       |
| Line                            | Import Status     | Rei                    | cX Posted | ID Reference  |             | Stmt. Date | Entry Date   | Year Period                | Import Amount       | CB Reference | CB Amount  | S Varianc  | comme     | nts Exchange    | Rate         | Category        | Auto No.     | Prefix Gener   |                       |
| 2                               | Exact Match       | No                     |           | 0 348884      |             | 10/17/2030 | 10/17/2030   | 2030 - 10                  | -364.00             | 348884       | -364.00    | x          | 0.00      |                 | 1.5445000    | CHEQUES         | Yes          |                |                       |
| 3                               | Exact Match       | No                     |           | 0 348885      |             | 10/18/2030 | 10/18/2030   | 2030 - 10                  | -272.55             | 348885       | -272.55    | х          | 0.00      |                 | 1.5444000    | CHEQUES         | Yes          |                |                       |
| 4                               | More than One Ar  | mount No               |           | 0 348886-2    |             | 10/29/2030 | 10/29/2030   | 2030 - 10                  | -150.00             | 348886       | -150.00    | х          | 0.00      |                 | 1.5474000    | CHEQUES         | Yes          |                |                       |
| 5                               | Exact Match       | No                     |           | 0 348887      |             | 10/16/2030 | 10/16/2030   | 2030 - 10                  | -55.00              | 348887       | -55.00     | х          | 0.00      |                 | 1.5425000    | CHEQUES         | Yes          |                |                       |
| 6                               | Exact Match       | No                     |           | 0 348888      |             | 10/25/2030 | 10/25/2030   | 2030 - 10                  | -8,650.00           | 348888       | -8,650.00  | X          | 0.00      |                 | 1.5431000    | CHEQUES         | Yes          |                |                       |
| 8                               | Evact Match       | No No                  |           | 0 348889-3    |             | 11/2/2030  | 11/2/2030    | 2030 - 10                  | -100.00             | 348889       | -100.00    | x          | 0.00      |                 | 1.5400000    | CHEQUES         | Yes          |                |                       |
| 9                               | Exact Match       | No                     |           | 0 348892      |             | 11/3/2030  | 11/3/2030    | 2030 - 11                  | -45.23              | 348892       | -45.23     | x          | 0.00      |                 | 1.5243000    | CHEQUES         | Yes          |                |                       |
| 10                              | Exact Match       | No                     |           | 0 348893      |             | 11/3/2030  | 11/3/2030    | 2030 - 11                  | -431.29             | 348893       | -431.29    | х          | 0.00      |                 | 1.5243000    | CHEQUES         | Yes          |                | -                     |
| 4                               | < Page 1          | of 7 🕨 🏾               | M         |               |             |            |              |                            |                     |              |            |            |           |                 |              |                 | 1-           | 10 of 62 items | )                     |
| ✓ Cashi<br>Gort By<br>Reference | book Transactions | Direction<br>Ascending | ¥         | Filter Only U | ineconciled |            |              |                            |                     |              |            |            |           |                 |              |                 |              |                |                       |
| Line                            | Use               | ł                      | RecXpress | Reference     | Reference   |            | ID Stmt. Dat | e Descrip                  | tion                | Bank Am      | ount       | Batch Rate | Statu     | s Comments      |              | AR/A            | P Ref/Cheque |                |                       |
|                                 | 1                 |                        | 348883-1  |               | 348883      |            | 0 10/16/203  | 0 Coastal                  | Heating of Ottawa   |              | -150.00    |            | 1.000000  |                 |              | 34888           | 3            |                | •                     |
|                                 | 2                 | Used                   | 348888-2  |               | 348886      |            | 0 10/29/203  | 0 Red Nos                  | e Day               |              | -150.00    |            | 1.0000000 |                 |              | 34888           | 3            |                |                       |
|                                 | 4                 | Used                   | 348901-4  |               | 348901      |            | 0 11/15/203  | 0 Mr. Stepi<br>D Excide Ir | ndustrial Batteries |              | -150.00    |            | 1.5215000 |                 |              | 34888           | ,<br>I       |                |                       |
|                                 | 0.12 0.12         |                        |           |               |             |            |              | Cas<br>The c               | hbook G             | Grid         | t are matc | ned to     | the bank  | statement entry | in the       | hank stat       | ement        | grid If        | the                   |

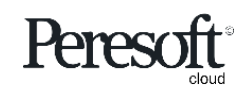

Reconciliation **Options Summary**  $\times$ Details **sage** 300 Reference Import Status RecX Posted Select for Batch 348883-1 More than One Arr No Yes \* 솎 Defaults for Batch R/X RecXpress : RecXpress Import RecXpress History Imported Values **₽**↑ Status CB Reference Statement Date Statement Number RecXpress Q 10/16/2030 568 Reconciled 348883 녈 Bank Code \* Bank Name Amount CB Amount Variance ÷ -150.00 -150.00 0.00 A Q SEATAC Seattle Tacoma Bank 血 Transaction Code Reconciliation 002 CHEQUE Display By Sort By Mode Direct Close All Single --Reference \* Asce Select the pencil for the -Category RecXpress Drill Down screen X **I4** - **4** Details NQ +  $\gg$ to view and edit the current % Reference Import Status RecX Posted Select for Batch line 348883-1 More than One Arr No Yes \* ✓ Bank Statement Transactions Defaults for Batch III Edit Columns Period Batch Exchange Rate Optional Fields Comments 52 2030 - 10 :::: 1.5425000 Line Import Status RecX Posted ID Reference Category 📃 Auto # Prefix Generated Reference 1 More than One Amo ... No 348883-1 0 CHEQUES Q No -00349275 Exact Match No 348884 2 0 Entry Description 3 Exact Match No 0 348885 Chloride Systems More than One Amount No 0 348886-2 Source Code Distribution Code Q Q Exact Match No 0 348887 SP 5 348888 Exact Match No 0 Account Number 6 2040 Q Accts payable, clearing More than One Amount No 0 348889-3 Miscellaneous Code Entry Type 348891 8 Exact Match No 0 Q \* 1200 Cashbook Exact Match No 0 348892

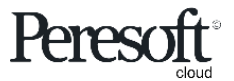

### Slide Index

- <u>Preparing the Sample Data</u>
- <u>Rules</u>
- <u>RecXpress Screen Overview</u>
- Importing The Bank Statement
- Matching Entries
- Multiple Match Entries
- AR and AP Batches
- Distribution Sets
- <u>Other</u>
- <u>Renumbering</u>
- <u>Creating Batches from Unmatched Entries</u>
- <u>Posting the Bank Reconciliation To Cashbook</u>

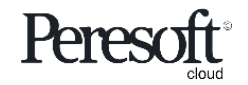

|                   |                                                                                                    | Options                        | Summ                             | nary                                                                                      | Reconcil                              | iation                |                                                                      |                                                      |                                                       |
|-------------------|----------------------------------------------------------------------------------------------------|--------------------------------|----------------------------------|-------------------------------------------------------------------------------------------|---------------------------------------|-----------------------|----------------------------------------------------------------------|------------------------------------------------------|-------------------------------------------------------|
| sa                | <b>ge</b> 300                                                                                                    |                                |                                  | Session                                                                                   | Date: Nov 30, 2030                    | Administrator 🔻       | SAMLTD Q                                                             | Help Settings                                        | <b>F</b><br>s Taols                                   |
| 유<br>로슈<br>북질     | R/X RecXpress : RecXpress Import RecXpress Bank Code *                                                                                                    | RecXpress History<br>Bank Name |                                  |                                                                                           |                                       |                       | <b>Downloa</b><br>Select <b>RecXp</b><br>from where<br>multicurrence | d Statem<br>pressSample<br>you have un<br>y sample d | <b>tent File</b><br>elmport.csv<br>nzipped the<br>ata |
| û<br>≘<br>≏       | SEATAC                                                                                                    | Seattle Tacoma Bank            | Format                           | Description                                                                               |                                       | Current               | Statement Date                                                       |                                                      | ×]                                                    |
|                   | Options                                                                                                    | ashbook                        | NetB                             | ← → × ↑ Organize ▼ N                                                                      | → This PC → OS (C:) → Sa<br>ew folder | ige > Sage300 > Samda | ta 🗸                                                                 | ට ∕ Search                                           | Samdata                                               |
| 2<br>2<br>2<br>11 | While Importing:         Clear Existing Recon Data         Only Clear Posted Entries         Match Amounts         Later than Statement Trans. Date         Match Unreconciled Only         Match with Error         Use AR/AP Ref/Cheque |                                | Remarks<br>2030/08/31 - 89,453.2 | This PC<br>3D Objects<br>Desktop<br>Cournents<br>Downloads<br>Music<br>Pictures<br>Videos | ^ Name                                | ^<br>mpleImport.csv   | Date modified<br>09/05/2021 18:13                                    | Type<br>Microsoft Excel C.                           | Size<br>4 KB                                          |
| đa<br>X           | Match By Reference  Downloaded Statement File RecXpressSampleImport.csv                                                                                                    |                                | Browse                           |                                                                                           | File name:                            |                       |                                                                      | ✓ All files (*.*) <u>Open</u>                        | Cancel                                                |
|                   |                                                                                                    |                                |                                  | Jelect III                                                                                |                                       | In                    | nport Clear                                                          | Close                                                |                                                       |

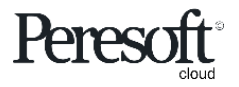

|                        |                                                                                                    | Options                               | Summary                     | Recon             | nciliation                                                                                                |                                                                                      |                                           |                                          |                                   |                      |
|------------------------|----------------------------------------------------------------------------------------------------|---------------------------------------|-----------------------------|-------------------|----------------------------------------------------------------------------------------------------|--------------------------------------------------------------------------------------|-------------------------------------------|------------------------------------------|-----------------------------------|----------------------|
| sag                    | <b>je</b> 300                                                                                                    |                                       | Session                     | n Date: Nov 30, 2 | 030 Administrator                                                                                         | ▼ SAMLTD                                                                             | Q<br>Search                               | ?<br>Help                                | <b>Ö</b><br>Settings              | Tools                |
|                        | R/X RecXpress : RecXpress Import RecXpress                                                                                                    | RecXpress History                     |                             |                   |                                                                                                    |                                                                                      |                                           | Optio                                    | ns 🏠                              |                      |
|                        | Bank Code *          SEATAC       +       C         Options       Summary       Reconciliation         Rules Template *       Ten         SAMPLE       +       Q       C                                                                                                    | Bank Name<br>Seattle Tacoma Bank      | Format Description          |                   | <b>Clear Exist</b><br>Select <b>Yes</b> to correconciliation of<br><b>Clear Posted E</b><br>Cashbook will | <b>ing Reco</b><br>onfirm you<br>data. If you<br><b>ntries</b> , entr<br>not be clea | n Da<br>want t<br>have s<br>ies no<br>red | <b>ta</b><br>:o cle:<br>select<br>t posi | ar exis<br>ed <b>On</b><br>ted to | sting<br>I <b>ly</b> |
| ►<br>=<br>×<br>11<br>X | Options         While Importing:         Importing:         Importing: <t< th=""><th>Confirmation<br/>Are you sure that you</th><th>want to clear existing reco</th><th>onciliation d</th><th>X<br/>ata?<br/>Yes</th><th></th><th></th><th></th><th></th><th></th></t<> | Confirmation<br>Are you sure that you | want to clear existing reco | onciliation d     | X<br>ata?<br>Yes                                                                                          |                                                                                      |                                           |                                          |                                   |                      |
|                        | Downloaded Statement File<br>RecXpressSampleImport.csv                                                                                                    |                                       | Browse                      |                   |                                                                                                    | Import                                                                               | Clear                                     | Cle                                      | ose                               |                      |

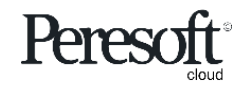

|              |                                       | Options                                      | Summary                                        | Reconciliation                                             | on                     |             |            |             |
|--------------|---------------------------------------|----------------------------------------------|------------------------------------------------|------------------------------------------------------------|------------------------|-------------|------------|-------------|
| sa           | <b>je</b> 300                         |                                              | Session                                        | Date: Nov 30, 2030 Admir                                   | nistrator 👻 SAMLTD     | Q<br>Search | P Help Set | tings Tools |
|              | R/X RecXpress : RecXpress Import      | t RecXpress History                          |                                                |                                                            |                        |             |            |             |
| ¥¶           | RecXpress                             |                                              | Statement Succ                                 | essfully Import                                            | ed                     |             | Options    | ¢F          |
| *3<br>6      | Bank Code *                           | Bank Name<br>Seattle Tacoma B <del>ank</del> | Once the entries hav<br>will be able to procee | e been <b>imported</b> you<br>ed to the <b>Reconciliat</b> | ion                    |             | * Requi    | red         |
| 血            | Options Summary Reconciliation        |                                              | tab to finalise the im                         | port<br>/                                                  |                        |             |            |             |
| •            | Rules Template * Te                   | emplate Description                          | Format Description                             |                                                            | Current Statement Date | atata       |            |             |
|              | SAMPLE + Q                            | Cashbook                                     | NetBank Business CSV                           |                                                            | 11/30/2030             |             |            |             |
|              | Options                               |                                              |                                                |                                                            |                        |             |            |             |
| 8            | While Importing: RecXpress            |                                              |                                                |                                                            |                        | ×           |            |             |
| ۲            | Clear Existin Only Clear F Match Amou | Information                                  |                                                |                                                            |                        |             |            |             |
| *            | Later than S                          | Successfully imported 62 reco                | rd(s) into Seattle Tacoma Bank.                |                                                            |                        |             |            |             |
| al           | Match Unred Match with E Use AR/AP I  |                                              |                                                |                                                            |                        |             |            |             |
| <b>\$</b> 22 | Match By                              |                                              |                                                |                                                            |                        |             |            |             |
| ×            | Reference                             |                                              |                                                |                                                            |                        |             |            |             |
|              | Downloaded Statement File             |                                              |                                                |                                                            |                        |             |            |             |
|              | RecXpressSampleImport.csv             | В                                            | rowse                                          |                                                            |                        |             |            |             |
|              |                                       |                                              |                                                |                                                            |                        |             |            |             |
|              |                                       |                                              |                                                |                                                            | Import                 | Clear       | Close      |             |

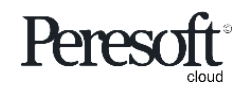

### Slide Index

- <u>Preparing the Sample Data</u>
- <u>Rules</u>
- <u>RecXpress Screen Overview</u>
- Importing The Bank Statement
- Matching Entries
- <u>Multiple Match Entries</u>
- AR and AP Batches
- Distribution Sets
- <u>Other</u>
- <u>Renumbering</u>
- <u>Creating Batches from Unmatched Entries</u>
- Posting the Bank Reconciliation To Cashbook

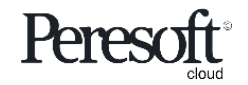

|                                                                                                    |                                   |                                                                         |                        | Ор                 | tions              |                                    |                                            | Summa                                                  | iry                                                | Recon                  | ciliation        |               |                    |                      |
|----------------------------------------------------------------------------------------------------|-----------------------------------|-------------------------------------------------------------------------|------------------------|--------------------|--------------------|------------------------------------|--------------------------------------------|--------------------------------------------------------|----------------------------------------------------|------------------------|------------------|---------------|--------------------|----------------------|
| sag                                                                                                    | <b>je</b> 300                     | )                                                                       |                        |                    |                    |                                    |                                            |                                                        | 6                                                  | Session Date: Nov      | 30, 2030 Adminis | trator 👻 SAML | TD Q ?             | <b>O</b><br>Settings |
| ♠ ♣ ♣ ♣ ♣ ♣ ♣ ♣ ♣ ♣ ♣ ♣ ♣ ♣ ♣ ♣ ♣ ♣ ♣ ♣ ♣ ♣ ₽ ₽ <p< th=""><th>Options<br/>Mode<br/>Single<br/>Bank</th><th>Summary Recc<br/>Display I<br/>T Correc<br/>Statement Transac<br/>t Columns</th><th>By<br/>City Matched</th><th>Sort By     Refere</th><th>The formatch recon</th><th>ectly<br/>ollowi<br/>ned to<br/>ciled</th><th><b>y Ma</b>ng entr<br/>of the re<br/>when F</th><th>tched Er<br/>ries have be<br/>ference in<br/>RecXpress is</th><th><b>itries</b><br/>een corre<br/>Cashbool<br/>s posted</th><th>ectly<br/>&lt; and will be</th><th>Category</th><th></th><th>▶ нQ+ »</th><th>]</th></p<> | Options<br>Mode<br>Single<br>Bank | Summary Recc<br>Display I<br>T Correc<br>Statement Transac<br>t Columns | By<br>City Matched     | Sort By     Refere | The formatch recon | ectly<br>ollowi<br>ned to<br>ciled | <b>y Ma</b> ng entr<br>of the re<br>when F | tched Er<br>ries have be<br>ference in<br>RecXpress is | <b>itries</b><br>een corre<br>Cashbool<br>s posted | ectly<br>< and will be | Category         |               | ▶ нQ+ »            | ]                    |
| <b>π</b>                                                                                                    | Line                              | Import Status                                                           | RecX Po                | osted ID           | Reference          |                                    |                                            | Stmt. Date                                             | Entry Date                                         | Year Period II         | nport Amount C   | B Reference   | CB Amount          |                      |
|                                                                                                    | 1                                 | Exact Match                                                             | No                     | 0                  | 348884             |                                    |                                            | 10/17/2030                                             | 10/17/2030                                         | 2030 - 10              | -364.00          | 348884        | -364.0             | • 0                  |
|                                                                                                    | 2                                 | Exact Match                                                             | No                     | 0                  | 348885             |                                    |                                            | 10/18/2030                                             | 10/18/2030                                         | 2030 - 10              | -272.55          | 348885        | -272.5             | 5                    |
| _                                                                                                    | 3                                 | Exact Match                                                             | No                     | 0                  | 348887             |                                    |                                            | 10/16/2030                                             | 10/16/2030                                         | 2030 - 10              | -55.00           | 348887        | -55.0              | 0                    |
|                                                                                                    | 4                                 | Exact Match                                                             | No                     | 0                  | 348888             |                                    |                                            | 10/25/2030                                             | 10/25/2030                                         | 2030 - 10              | -8,650.00        | 348888        | -8,650.0           | 0                    |
|                                                                                                    | 5                                 | Exact Match                                                             | No                     | 0                  | 348891             |                                    |                                            | 11/2/2030                                              | 11/2/2030                                          | 2030 - 11              | -2,202.12        | 348891        | -2,202.1           | 12                   |
|                                                                                                    | 6                                 | Exact Match                                                             | No                     | 0                  | 348892             |                                    |                                            | 11/3/2030                                              | 11/3/2030                                          | 2030 - 11              | -45.23           | 348892        | -45.2              | 23                   |
|                                                                                                    | 7                                 | Exact Match                                                             | No                     | 0                  | 348893             |                                    |                                            | 11/3/2030                                              | 11/3/2030                                          | 2030 - 11              | -431.29          | 348893        | -431.2             | 29                   |
|                                                                                                    | 8                                 | Exact Match                                                             | No                     | 0                  | 348894             |                                    |                                            | 11/3/2030                                              | 11/3/2030                                          | 2030 - 11              | -1,167.70        | 348894        | -1,167.7           | 70                   |
| %                                                                                                    | 9                                 | Exact Match                                                             | No                     | 0                  | 848895             |                                    |                                            | 11/4/2030                                              | 11/4/2030                                          | 2030 - 11              | -401.40          | 348895        | -401.4             | 10                   |
|                                                                                                    | 10                                | Exact Match                                                             | No                     | 0                  | 348896             |                                    |                                            | 11/4/2030                                              | 11/4/2030                                          | 2030 - 11              | -1,194.12        | 348896        | -1,194.1           | 12 🚽                 |
| 11<br>57                                                                                                    |                                   | Page 1                                                                  | of 2 🕨 🕨               |                    |                    |                                    |                                            |                                                        |                                                    |                        |                  |               | 1 - 10 of 16 items | Č                    |
| X                                                                                                    | ✓ Cash                            | book Transactions                                                       |                        |                    |                    |                                    |                                            |                                                        |                                                    |                        |                  |               |                    |                      |
|                                                                                                    | Sort By<br>Reference              | ce 💌                                                                    | Direction<br>Ascending | Filter             | Only Unrec         | onciled                            | >>                                         |                                                        |                                                    |                        |                  |               |                    |                      |
|                                                                                                    | Line                              | Used                                                                    | RecXpress Ref          | ference Refere     | ence               | I                                  | Stmt                                       | Description                                            |                                                    | Bank Amount            | Batch Rate       | Status Co     | mments             |                      |
|                                                                                                    | 1                                 | ✓                                                                       | 348884                 | 348884             | 4                  | 0                                  | 10/17/2                                    | ABC Stationers                                         |                                                    | -364.00                | 1.0000000        |               |                    | -                    |
|                                                                                                    |                                   |                                                                         |                        |                    |                    |                                    |                                            |                                                        |                                                    |                        |                  |               |                    |                      |

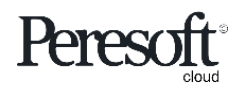

|                   |                                     |                                                                                             |                 | Op               | otions             |                      | Summa                      | ry                   | Recon                          | ciliation                 |                  |                    |            |
|-------------------|-------------------------------------|---------------------------------------------------------------------------------------------|-----------------|------------------|--------------------|----------------------|----------------------------|----------------------|--------------------------------|---------------------------|------------------|--------------------|------------|
| sag               | <b>je</b> 300                       | )                                                                                           |                 |                  |                    |                      |                            | a                    | Session Date: No               | ov 30, 2030 Admin         | istrator 👻 SAMLT | D Q ?              | Settings T |
| ♠ ₽ ₽ ₽ ₽ ₽ ₽ ₽ ₽ | Options<br>Mode<br>Single<br>Bank S | Summary Reconciliation<br>Display By<br>Matched Amount<br>Statement Transactions<br>Columns | t <b>v</b>      | Sort By<br>Refer | rence T            | irection<br>Ascendin | ng 💌 >=                    |                      | Display From                   | Category                  |                  | ▶ NQ + >>          |            |
| <b></b>           | Line                                | Import Status                                                                               | RecX Posted     | ID               | Reference          |                      | Stmt. Date                 | Entry Date           | Year Period                    | Import Amount             | CB Reference     | CB Amount          |            |
|                   | 1                                   | Matched Amount                                                                              | No              | 0                | 9811313SWCOURTYARD |                      | 11/5/2030                  | 11/5/2030            | 2030 - 11                      | 13,418.11                 | DP000000004      | 13,418.11          | -          |
| <u> </u>          | 2                                   | Matched Amount                                                                              | No              | 0                | ADJUSTMENT         |                      | 11/19/2030                 | 11/19/2030           | 2030 - 11                      | -655.00                   | 348914           | -655.00            |            |
|                   | 3                                   | Matched Amount                                                                              | No              | 0                | BANK CHARGES       |                      | 10/26/2030                 | 10/26/2030           | 2030 - 10                      | -136.00                   | BC000000002      | -136.00            |            |
|                   | 4                                   | Matched Amount                                                                              | No              | 0                | BANK CHARGES       |                      | 11/25/2030                 | 11/25/2030           | 2030 - 11                      | -158.00                   | BC000000001      | -158.00            |            |
|                   | 5                                   | Matched Amount                                                                              | No              | 0                | DEPOSIT            |                      | 10/19/2030                 | 10/19/2030           | 2030 - 10                      | 4,520.00                  | DP0019102010     | 4,520.00           |            |
| -                 | 6                                   | Matched Amount                                                                              | No              | 0                | DEPOSIT            |                      | 11/8/2030                  | 11/8/2030            | 2030 - 11                      | 118,451.57                | DP000000003      | 118,451.57         |            |
| E                 | 7                                   | Matched Amount                                                                              | No              | 0                | DEPOSIT            |                      | 11/21/2030                 | 11/21/2030           | 2030 - 11                      | 120,000.00                | DP0021112010     | 120,000.00         |            |
|                   | 8                                   | Matched Amount                                                                              | No              | 0                | DEPOSITS           |                      | 10/21/2030                 | 10/21/2030           | 2030 - 10                      | 3,500.00                  | DP0021102010     | 3,500.00           |            |
| *                 | 9                                   | Matched Amount                                                                              | No              | 0                | DEPOSITS           |                      | 11/20/2030                 | 11/20/2030           | 2030 - 11                      | 1,170.00                  | DP0020112010     | 1,170.00           |            |
| .1                | 10                                  | Matched Amount                                                                              | No              | 0                | FOREX              |                      | 11/5/2030                  | 11/5/2030            | 2030 - 11                      | 202.40                    | IN0021512010     | 202.40             | -          |
| <u>S</u>          | 4                                   | Page 1 of 2                                                                                 |                 |                  |                    |                      |                            |                      |                                |                           |                  | 1 - 10 of 16 items | C          |
| X                 | ✓ Cashh                             | ook Transactions                                                                            |                 |                  |                    |                      | Matched                    | by Am                | ount                           |                           |                  |                    |            |
|                   | Sort By<br>Reference                | Direction<br>e • Ascend<br>Columns                                                          | ding 👻          | Filter           | Only Unreconciled  | >>                   | The following matched to t | g stateme<br>he amou | ent entries h<br>Int of the Ca | nave been<br>shbook entry |                  |                    |            |
|                   | Line                                | Used RecXp                                                                                  | oress Reference | Refer            | ence I             | Stmt                 | Description                |                      | Bank Amount                    | Batch Rate                | Status Con       | nments             |            |
|                   | 1                                   | ✓ DEPOS                                                                                     | SIT             | DP00             | 00000003 0         | 11/5/20              | 30 Batch Number 000        | 0003                 | 118,451.5                      | 7 1.521500                | 0                |                    | -          |
|                   |                                     |                                                                                             |                 |                  |                    |                      |                            |                      |                                |                           |                  |                    |            |

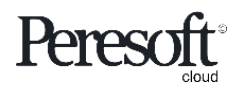

|                |                           |                                                      |                  | Optio                | าร           | Su                                                   | mmary                                                      | Re                    | econcilia           | tion                     |        |          |                 |             |  |
|----------------|---------------------------|------------------------------------------------------|------------------|----------------------|--------------|------------------------------------------------------|------------------------------------------------------------|-----------------------|---------------------|--------------------------|--------|----------|-----------------|-------------|--|
| sag<br>∧<br>≧₁ | Options<br>Mode<br>Single | Summary Reconciliation<br>Display By<br>More Than Or | on               | Sort By<br>Reference | M<br>If the  | ultiple /<br>here is mo<br>ue the clos<br>entry to t | Amounts<br>re than one ar<br>sest date will b<br>he amount | mount of<br>be used t | the same<br>o match | Administrate<br>Category | or 🕶 💲 | SAMLTD   | Search He       | ,p Settings |  |
| *              | ∨ Bank                    | Statement Transactions                               |                  |                      |              |                                                      |                                                            | \                     |                     |                          |        |          |                 |             |  |
| ô              | Edit                      | t Columns                                            |                  |                      |              |                                                      | _                                                          | $\backslash$          |                     |                          |        |          |                 |             |  |
| π              | Line                      | Import Status                                        | RecX Posted      | ID Reference         | Stmt. Date   | Entry Date                                           | Year Period Imp                                            | ort Amount            | CB Reference        | CB Amount                | s ۱    | Variance | Comments        |             |  |
|                | 1                         | More than One Amo                                    | No               | 0 348883-1           | 10/16/2030   | 10/16/2030                                           | 2030 - 10                                                  | -150.00               | 348883              | -150.00                  | X      | 0.00     |                 | -           |  |
| <u> </u>       | 2                         | More than One Amount                                 | No               | 0 348886-2           | 10/29/2030   | 10/20/2030                                           | 2030 - 10                                                  | -150.00               | 348886              | -150.00                  | Х      | 0.00     |                 |             |  |
| _              | 3                         | More than One Amount                                 | No               | 0 348889-3           | 10/19/2030   | 10/19/2030                                           | 2030 - 10                                                  | -150.00               | 348889              | -150.00                  | Х      | 0.00     |                 |             |  |
|                | 4                         | More than One Amount                                 | No               | 0 348901-4           | 11/15/2030   | 11/15/2030                                           | 2030 - 11                                                  | -150/00               | 348901              | -150.00                  | Х      | 0.00     |                 |             |  |
| -              | 5                         | More than One Amount                                 | No               | 0 DEPOSIT            | 10/20/2030   | 10/20/2030                                           | 2030 - 10                                                  | 7,250.00              | DP0020102010        | 7,250.00                 | X      | 0.00     |                 |             |  |
|                | 6                         | More than One Amount                                 | No               | 0 INTERBRA           | 11/22/2030   | 11/22/2030                                           | 2030 - 11                                                  | 7,250.00              | RC0022112010        | 7,250.00                 | X      | 0.00     |                 |             |  |
|                | 7                         | More than One Amount                                 | No               | 0 TRANSFE            | 10/31/2030   | 10/31/2030                                           | 2030 - 10                                                  | -25,000.00            | TF0030100000        | -25,000.00               | X      | 0.00     |                 |             |  |
| *              | 8                         | More than One Amount                                 | No               | 0 TRANSFE            | 11/30/2030   | 11/30/2030                                           | 2030 - 11                                                  | -25/000.00            | TF0030110000        | -25,000.00               | X      | 0.00     |                 |             |  |
| -              |                           |                                                      |                  |                      |              |                                                      |                                                            |                       |                     |                          |        |          |                 | ~           |  |
|                | 4                         |                                                      |                  |                      |              |                                                      |                                                            |                       |                     |                          |        |          |                 | •           |  |
| 5              |                           | Page 1 of 1                                          |                  |                      |              |                                                      |                                                            | /                     |                     |                          |        |          | 1 - 8 of 8 iten | s O         |  |
|                |                           |                                                      |                  |                      |              |                                                      | /                                                          | /                     |                     |                          |        |          |                 |             |  |
| X              | ✓ Cashl                   | book Transactions                                    |                  |                      |              |                                                      |                                                            |                       |                     |                          |        |          |                 |             |  |
|                | Sort By<br>Reference      | Directi<br>ce • Asce<br>t Columns                    | ion<br>ending 💌  | Filter Only          | Unreconciled | >                                                    |                                                            |                       |                     |                          |        |          |                 |             |  |
|                | Line                      | Used Rec                                             | Xpress Reference | Reference            | 1.           | Stmt. Date De                                        | scription                                                  | Bank Ar               | nount Batch         | Rate                     | Status | Comm     | ents            |             |  |
|                | 1                         | ✓ 3488                                               | 883-1            | 348883               | 0            | 10/16/2030 Co                                        | astal Heating of Ottawa                                    |                       | -150.00             | 1.0000000                | X      |          |                 | A           |  |
|                | 2                         | Used 3488                                            | 886-2            | 348886               | 0            | 10/29/2030 Re                                        | d Nose Day                                                 |                       | -150.00             | 1.0000000                | x      |          |                 |             |  |
|                | 2                         | Used 3488                                            | 889-3            | 348889               | 0            | 10/19/2030 Mr                                        | Stephen Kershaw                                            |                       | -150.00             | 1.5215000                | x      |          |                 |             |  |

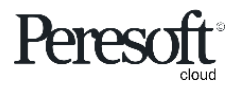

|     |                                                                                                    |                                                                                 | Options                                |                     | Sum                         | imary                      | Re           | conciliat              | ion                   |             |              |        |
|-----|----------------------------------------------------------------------------------------------------|---------------------------------------------------------------------------------|----------------------------------------|---------------------|-----------------------------|----------------------------|--------------|------------------------|-----------------------|-------------|--------------|--------|
| sag | <b>je</b> 300                                                                                                    |                                                                                 |                                        |                     |                             |                            | 🔒 Session D  | Date: Nov 30, 2030     | Administrator 👻       | SAMLTD (    | Q ?          |        |
|     | Options Summary Recon                                                                                                    | ciliation                                                                       |                                        |                     |                             |                            |              |                        |                       |             |              |        |
| ↑   | Mode Display By Single  Matchee                                                                                                    | i With Error                                                                    | Sort By<br>Reference                   | Direction<br>Ascene | ling 💌                      | >= *                       | Display From | Q                      | Category              | ► ►         | Q + »        |        |
| 1   | ✓ Bank Statement Transactie                                                                                                    | ons                                                                             |                                        |                     |                             |                            |              |                        |                       |             |              |        |
|     | III Edit Columns                                                                                                    | ۱                                                                               | ll On                                  |                     |                             |                            |              |                        | _                     |             |              |        |
|     | Line Select for Batch                                                                                                    | Import Status                                                                   | RecX Posted ID                         | Reference           | Stmt. Date                  | Entry Date                 | Year Period  | Import Amount CB       | Reference             | CB Amount S | Variance     |        |
|     | 1 🗸                                                                                                    | Matched with Error                                                              | No 0                                   | 348903              | 11/5/2030                   | 11/5/2030                  | 2030 - 11    | -310.10                | 348903                | -310.00 E   | -0.10        | 1      |
|     |                                                                                                    |                                                                                 |                                        |                     |                             |                            |              |                        |                       |             |              |        |
|     | D.A.                                                                                                    | tchod Wit                                                                       | h Error                                |                     |                             |                            |              |                        |                       |             |              |        |
|     |                                                                                                    | <u>itcheu vvit</u>                                                              | <u>II EIIUI</u><br>d by reference      |                     |                             |                            |              |                        |                       | /           |              |        |
|     | Entr                                                                                                    | y was matche                                                                    | a by reference                         | e and the a         | amount n                    | as a variand               | te. You wii  | 1                      | <u>Var</u>            | riance An   | nount        | l I    |
|     | def                                                                                                    | aults created h                                                                 | w the rule or l                        | hv entering         | variance<br>g manuall       | v                          |              |                        |                       |             |              |        |
|     | ucit                                                                                                    |                                                                                 | y the rule of t                        |                     | 5 manaan                    | Ŷ                          |              |                        |                       |             |              |        |
|     | 4                                                                                                    |                                                                                 |                                        |                     |                             |                            |              |                        |                       |             | •            |        |
|     |                                                                                                    |                                                                                 |                                        |                     |                             |                            |              |                        | ,                     |             |              | -      |
|     | Page 1 of                                                                                                    | f1 🕨 🕨                                                                          |                                        |                     |                             |                            |              |                        |                       | 1           | 1 of 1 items | ۔<br>ک |
|     | Page 1 of                                                                                                    | f1 🕨 🗏                                                                          | /                                      | /                   |                             |                            |              |                        |                       | 1           | 1 of 1 items | ۔<br>ک |
|     | Page 1 or     Cashbook Transactions                                                                                                    | f1 🕨 🖹                                                                          |                                        |                     |                             |                            |              | /                      |                       | 1           | 1 of 1 items | C      |
|     | Cashbook Transactions                                                                                                    | F1                                                                              | Filter Only Unr                        | econciled           |                             |                            |              |                        |                       | 1           | 1 of 1 items | Ċ      |
|     | Cashbook Transactions                                                                                                    | Direction                                                                       | Filter Only Unr                        | reconciled          |                             |                            |              |                        |                       | 1           | 1 of 1 items | ت      |
|     | Cashbook Transactions Coshbook Transactions Coshbook Transactions | f1     F       Direction       Ascending                                        | Filter Only Unr                        | econciled           |                             |                            |              |                        |                       | 1           | 1 of 1 items | Ċ      |
|     | Cashbook Transactions Cashbook Transactions Cashbook Transactions Line Used                                                                                                    | f 1  File Direction Ascending  RecXpress Reference                              | Filter Only Unr                        | econciled           | Descripti                   | ion                        | Bank Amou    | nt Batch Ra            | te Statu              | IS Comments | 1 of 1 items | Ċ      |
| 2   | Cashbook Transactions Cashbook Transactions Sort By Reference III Edit Columns Line Used 1 V                                                                                                    | f1     F       Direction       Ascending       RecXpress Reference       348903 | Filter Only Unr<br>Reference<br>348903 | econciled           | Descripti<br>2030 Astral Co | ion<br>onstruction Co Ltd. | Bank Arnou   | nt Batch Ra<br>-310.00 | te Statu<br>1.5215000 | is Comments | 1 of 1 items | Ċ      |

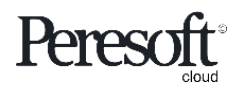

### Slide Index

- <u>Preparing the Sample Data</u>
- <u>Rules</u>
- <u>RecXpress Screen Overview</u>
- Importing The Bank Statement
- Matching Entries
- <u>Multiple Match Entries</u>
- AR and AP Batches
- Distribution Sets
- <u>Other</u>
- <u>Renumbering</u>
- <u>Creating Batches from Unmatched Entries</u>
- Posting the Bank Reconciliation To Cashbook

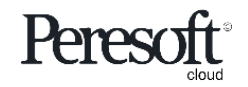

|             |                                                           |                                                                                                    | Ο                                        | otions                         |                                                                                                    | Sum                                                      | mary                             |                      | Rec            | concili                                                                                      | ation                                    |                                               |                     |                |         |          |
|-------------|-----------------------------------------------------------|----------------------------------------------------------------------------------------------------|------------------------------------------|--------------------------------|----------------------------------------------------------------------------------------------------|----------------------------------------------------------|----------------------------------|----------------------|----------------|----------------------------------------------------------------------------------------------|------------------------------------------|-----------------------------------------------|---------------------|----------------|---------|----------|
| sag         | <b>je</b> 300                                             |                                                                                                    | ſ                                        | Multiple                       | Match                                                                                                  | n Mode                                                   | <u> </u>                         | s                    | ession Da      | ate: Nov 30, 20                                                                              | )30 Admir                                | nistrator 👻                                   | SAMLTD              | Q<br>Search    | Pelp Se | tings To |
| 송<br>라<br>년 | Options Summary R<br>Mode Displa<br>Multiple T All        | econciliation<br>ay By                                                                                        | Soft E<br>Ref                            | Select Multone entry statement | tiple to se<br>when mat<br>and cashb                                                                   | lect mor<br>ching bo<br>book tran                        | e than<br>th bank<br>isactions   | Displa               | y From         | <b>One</b>                                                                                   | to Ma                                    | <b>ny</b><br>has beer                         | n match             | ed as <b>C</b> | )ne     |          |
| ô           | Edit Columns                                              | Add MM                                                                                                    | ete MM                                   | Add/Delet                      | e multiple                                                                                             | e match e                                                | entry                            |                      |                | Stater                                                                                       | nent ent                                 | ry to ma                                      | any Cas             | hbook          | entri   | es       |
| î<br>Î      | Line View 1 1 1                                           | Multiple<br>14<br>13                                                                                          | Description<br>14 - CASH<br>13 - DEPOSIT |                                | Bank Total                                                                                             | 8,170.24<br>8,520.00                                     | CB Total                         | 9,170.24<br>8,520.00 | s<br>X<br>X    | Variance                                                                                     | 0.00<br>0.00                             | nk Ent Cl<br>2<br>4                           | B Entries<br>3<br>1 | Status         |         | -        |
|             | 3 Bank Statement Trans                                    | 12<br>actions                                                                                                 | 12 - MULTIPAY                            |                                |                                                                                                    | -7,688.52                                                |                                  | -7,688.52            | x              |                                                                                              | 0.00                                     | 1                                             | 4                   |                |         |          |
|             | Line Used Imp<br>1 ✓ Mul                                  | port Status                                                                                                   | RecX Posted                              | ID Err. Line 12                | Reference<br>MULTIPAY                                                                                  | Stmt. Date                                               | Entry Date<br>11/26/2030         | Year 1<br>2030 -     | Period<br>• 11 | Import Amount                                                                                | t Variance                               | Comments                                      |                     |                | Exchang | 9        |
|             | <ul> <li>Cashbook Transaction</li> <li>Sort By</li> </ul> | ns<br>Direction                                                                                               | Filter                                   | Only Unrecond                  | iled                                                                                                   |                                                          |                                  |                      |                |                                                                                              |                                          |                                               |                     |                |         |          |
| X           | Reference *                                               | Ascending                                                                                                    |                                          |                                | /                                                                                                    |                                                          |                                  |                      |                |                                                                                              |                                          |                                               |                     |                |         |          |
|             | Line Used<br>1<br>2<br>3                                  | RecXpress Ref           12 - MULTIPAY           12 - MULTIPAY           12 - MULTIPAY           12 - MULTIPAY | erence Refe<br>3488<br>3488<br>3489      | <b>190</b><br>997<br>08        | I         Stmt           1         10/26/2           1         11/4/2030           1         11/5/2030 | Description<br>KJ Account<br>Postage for 0<br>Wood Desig | t <b>ing</b><br>newsletter<br>ns | B                    | ank Amour<br>- | Bate           -2,235.00         -           -2,150.70         -           -341.27         - | ch Rate<br>1.00000<br>1.00000<br>1.00000 | Status           00           00           00 | Comme               | nts            |         |          |
|             | 4                                                         | of 1                                                                                                    | 3489                                     | 09                             | 1 11/12/2                                                                                              | ABC Printers                                             | S                                | _                    |                | -2,961.55                                                                                    | 1.00000                                  | 00                                            |                     | 1 - 4 of 4 ite | ems C   | ÷<br>Č   |

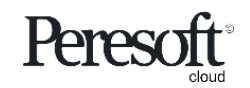

| Options Summary | Reconciliation |
|-----------------|----------------|
|-----------------|----------------|

| sag         | <b>je</b> 300                                                                                                    |                                                                                                    | Gession Date: Nov 30                  | , 2030 Administrator 💌  | SAMLTD Q ?        |
|-------------|----------------------------------------------------------------------------------------------------|----------------------------------------------------------------------------------------------------|---------------------------------------|-------------------------|-------------------|
| ♠ E+ +2     | Options Summary Reconciliation Mode Display By Multiple  All Reference                                                                                                    | Many to One<br>The following has been matched as<br>Many statement entries to one Cas                 | hbook entry                           | Category                | ▶ <b>₩</b> Q+ ≫   |
| ô           | Multiple Match Iransactions AC                                                                                                    | a new multiple<br>atch entry                                                                          |                                       |                         |                   |
| <u>ش</u>    | Line View Multiple Description                                                                                                    | Bank Total CB Total                                                                                   | S Variance                            | Bank Ent                | CB Entries Status |
| <b></b>     | 1 14 14 CASH<br>2 13 13 DEPOSIT                                                                                                    | 9,170.24 9,1<br>8,520.00 8,                                                                           | 170.24 X<br>520.00 X                  | 0.00 2<br>0.00 4        | 3 A               |
| 6           | 3 12 K-MULTIPAY                                                                                                    | -7,688.52 -7,6                                                                                        | 688.52 X                              | 0.00 1                  | 4                 |
| 8           | Bank Statement Transactions                                                                                                    |                                                                                                    |                                       |                         |                   |
| e           | Line Used Import Status RecX Posted ID                                                                                                    | Err. Line Reference Stmt. Date Entry Date                                                             | Year Period Import Amo                | ount Variance Comments  | s Exchang         |
| 8           | 1         ✓         Multiple         No         13           2         ✓         Multiple         No         13                                                                                                    | DEPOSIT 10/16/2030 10/16/2030<br>DEPOSIT 10/16/2030 10/16/2030                                        | <b>2030 - 10 3,00</b><br>2030 - 10 52 | 0.00 0.00<br>20.00 0.00 |                   |
| al          | 3         ✓         Multiple         No         13           4         ✓         Multiple         No         13                                                                                                    | DEPOSIT         10/16/2030         10/16/2030           DEPOSIT         10/16/2030         10/16/2030 | 2030 - 10 2,00<br>2030 - 10 3,00      | 0.00 0.00<br>10.00 0.00 |                   |
| <b>\$</b> 2 | ✓ Cashbook Transactions                                                                                                    |                                                                                                    |                                       |                         |                   |
| X           | Sort By Direction Filter<br>Reference T Ascending                                                                                                    | Only Unreconciled                                                                                     |                                       |                         |                   |
|             | III Edit Columns                                                                                                    |                                                                                                    |                                       |                         |                   |
|             | Line         Used         RecXpress Reference         Reference           1         Image: Comparison of the second second seco | 010 1 10/16/2 Daily deposits                                                                          | Bank Amount 8,520.00                  | 1.0000000 Status        | Comments          |
|             | Image   Image                                                                                                    |                                                                                                    |                                       |                         | 1 - 1 of 1 items  |

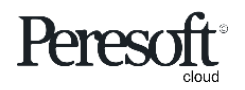

|                                                                                                    |                                                                                                    | Options                                                                                                    | Summary                                                                                                    | Reconc                                                                                           | illation                                                                                                    |                                    |               |
|----------------------------------------------------------------------------------------------------|----------------------------------------------------------------------------------------------------|----------------------------------------------------------------------------------------------------|----------------------------------------------------------------------------------------------------|--------------------------------------------------------------------------------------------------|----------------------------------------------------------------------------------------------------|------------------------------------|---------------|
| sag                                                                                                    | <b>je</b> 300                                                                                                    |                                                                                                    |                                                                                                    | a Session Date: Nov 3                                                                            | 30, 2030 Administrator                                                                                            | ✓ SAMLTD Q<br>Search               | Help Settings |
| <ul> <li>▲</li> <li>▲</li></ul> | Options       Summary       Reconciliation         Mode       Display By         Multiple       I         Multiple       All         Multiple Match Transactions       III Edit Columns         III Edit Columns       Add MM                                                                                                    | Sort By<br>Reference<br>Many bank<br>Many bank                                                                                                    | Many<br>ng has been matched as<br>statement to many Cash<br>ple                                                                                                   | book entries                                                                                     | Category                                                                                                    | <b>▶</b>   <b>№</b>   <b>Q</b>   + | ) >>          |
| <ul><li><b>1</b></li><li><b>1</b></li><li><b>1</b></li></ul>                                                                                                    | Line View Multiple De<br>1 14 14<br>2 1 13<br>3 12 12<br>V Bank Statement Transactions                                                                                                    | escription B<br>- CASH<br>- DEPOSIT<br>- MULTIPAY                                                                                                    | Sank Total         CB Total           9,170.24         9,1           8,520.♦0         8,5           -7,688.52         -7,6                                        | S         Variance           70.24         X           20.00         X           88.52         X | Bank Ent           0.00         2           0.00         4           0.00         1                               | CB Entries Status<br>3<br>1<br>4   | -             |
|                                                                                                    | Line     Used     Import Status     Rd       1     ✓     Multiple     No       2     ✓     Multiple     No                                                                                                    | ecX Posted ID Err, Line Referen<br>0 14 CASH<br>0 14 CASH                                                                                                    | nce Stmt. Date Entry Date<br>11/18/2030 11/18/2030<br>11/18/2030 11/18/2030                                                                                       | Year Period         Import An           2030 - 11         9,0           2030 - 11         1      | Nount         Variance         Comm           055.04         0.00         115.20         0.00                     | ents                               | Exchang       |
| ווו<br>שפ<br>א                                                                                                    | Cashbook Transactions Sort By Direction Reference Cashbook Transactions Direction Cashbook Transactions Direction Cashbook Transactions Direction Cashbook Transactions Direction Direction Cashbook Transactions Direction Cashbook Transactions Direction Cashbook Transactions Cashbook Transactions Cashbook Tra | Filter Only Unreconciled                                                                                                    | »                                                                                                    |                                                                                                  |                                                                                                    |                                    |               |
|                                                                                                    | Line         Used         RecXpress Reference           1         ✓         14 - CASH           2         ✓         14 - CASH           3         ✓         14 - CASH                                                                                                    | ce         Reference         I         S           152153         1         1         1           348914A         1         1         1           RC000000055         1         1 | Stmt         Description           11/19/2         ACME Plumbing           10/19/2         The Courtyard           10/22/2         Interbranch receipts for manag | Bank Amount<br>115.24<br>655.00<br>8,400.00                                                      | Batch Rate         Stat           1.5215000         -           1.5215000         -           1.0000000         - | tus Comments                       | 3 items       |

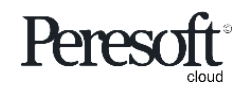

### Slide Index

- <u>Preparing the Sample Data</u>
- <u>Rules</u>
- <u>RecXpress Screen Overview</u>
- Importing The Bank Statement
- Matching Entries
- <u>Multiple Match Entries</u>
- AR and AP Batches
- Distribution Sets
- <u>Other</u>
- <u>Renumbering</u>
- <u>Creating Batches from Unmatched Entries</u>
- Posting the Bank Reconciliation To Cashbook

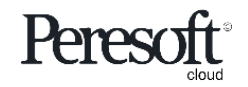

|--|

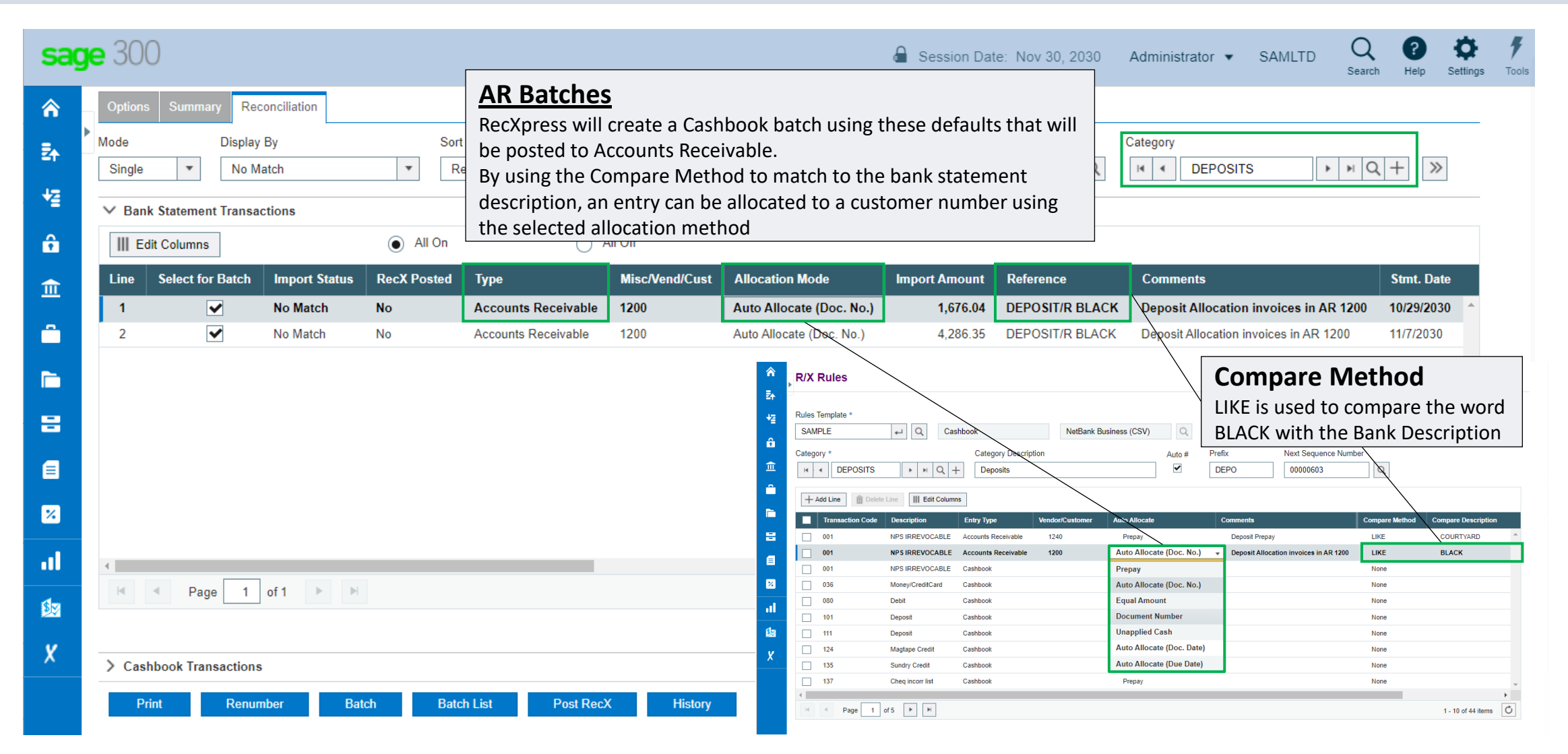

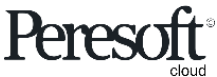

|--|

| sag      | <b>je</b> 300                                                                                        |                                                           |                            |                                                                                                    |                                                                              |                                                                       | 🔒 Sess                                             | ion Date: Nov 30, 2                          | 2030 Administrator 👻                                         | SAMLTD (                   | Q 🕐            | \$                  | 4     |
|----------|----------------------------------------------------------------------------------------------------|-----------------------------------------------------------|----------------------------|----------------------------------------------------------------------------------------------------|------------------------------------------------------------------------------|-----------------------------------------------------------------------|----------------------------------------------------|----------------------------------------------|--------------------------------------------------------------|----------------------------|----------------|---------------------|-------|
| ♠ ♣ ♣    | Options Sum<br>Mode<br>Single •<br>Bank Statem                                                       | mary Reconciliation Display By No Match nent Transactions | A<br>Re<br>all<br>ru<br>Au | P Batches – B<br>ecXpress will create<br>locating the bank a<br>umber with an equ<br>uto Allocation met | y Amount<br>e batches in /<br>amount to a d<br>al amount, a<br>hod in the Ru | <b>t</b><br>Accounts Paya<br>document<br>s setup by the<br><b>Jle</b> | ble                                                | From                                         | Category                                                     | ERS                        | Q +            | Settings            | Tools |
| ô        | III Edit Colum                                                                                       | ns                                                        | All On                     | A                                                                                                    | ll Off                                                                       |                                                                       |                                                    |                                              |                                                              |                            |                |                     |       |
| 盦        | Line Select                                                                                          | for Batch Import Status                                   | RecX Posted                | Туре                                                                                                    | Misc/Vend/Cust                                                               | Allocation Mode                                                       | Import Amount                                      | Reference                                    | Comments                                                     |                            | Stmt. Date     |                     |       |
| <u> </u> | 2                                                                                                    | No Match     No Match                                     | No                         | Accounts Payable<br>Cashbook                                                                            | 1200                                                                         | Equal Amount                                                          | - <b>243.56</b><br>-2.669.14                       | Chloride Exact<br>LEASE 439314ZZX            | Payment by Chloride Syste                                    | ems - Amount 1             | 1/1/2030       | <b>^</b>            |       |
|          | 3                                                                                                    | ✓ No Match                                                | No                         | Cashbook                                                                                                |                                                                              | Prepay                                                                | -1,224.00                                          | LEASE 843914ACX                              |                                                              | 1                          | 1/30/2030      |                     |       |
|          |                                                                                                    |                                                           |                            |                                                                                                    |                                                                              | Ēn <sup>∠</sup> R/X R                                                 | lles                                               |                                              |                                                              |                            | Of             | otions 🏶 Create I   | New   |
| 8        |                                                                                                    | Allocate By A                                             | Amount                     |                                                                                                    | Rules Ter<br>SAMPL                                                           | nplate *                                                              | Cashbook                                           | NetBank Business (CSV)                       |                                                              |                            | • R            | ≷equired            |       |
| ۲        | Allocate the entry against an invoice in AP equal to the bank statement amount. If the amount is not |                                                           |                            |                                                                                                    |                                                                              |                                                                       | * STOPORDERS + H                                   | Category Description                         | Auto # Prefix     Image: Stop                                | Next Sequence Nur 00000145 | nber<br>Q      |                     |       |
| *        |                                                                                                    | found the entry l                                         | pecomes a                  | Prepay                                                                                                  |                                                                              |                                                                       | Line Delete Line III Edit of                       | Columns<br>Entry Type Vendor/                | /Customer Auto Allocate Comme                                | ints                       | Compare Method | Compare Description | on    |
| al       | 4                                                                                                    |                                                           |                            |                                                                                                    |                                                                              | 23 Stop Order Cede<br>23 Stop Order Cede                              | d Accounts Payable 1500<br>d Accounts Payable 1350 | Auto Allocate (Doc. No.)     Document Number |                                                              | LIKE                       | Gould          | -                   |       |
| 4-       | H A F                                                                                                | Page 1 of 1 🕨 🕨                                           |                            |                                                                                                    | II                                                                           | 23 Stop Order Ced<br>23 Stop Order Cede                               | ed Accounts Payable 1200<br>d Cashbook             | Prepay<br>Auto Allocate (Doc. No.)           | nent by Chloride Systems - Amoun                             | t LIKE<br>None             | CHLORIDE       |                     |       |
| <u></u>  |                                                                                                    |                                                           |                            |                                                                                                    |                                                                              | Ela<br>V                                                              |                                                    |                                              | Equal Amount<br>Document Number<br>Auto Allocate (Doc. Date) |                            |                |                     |       |
| X        | > Cashbook T                                                                                         | ransactions                                               |                            |                                                                                                    |                                                                              | X                                                                     |                                                    |                                              | Auto Allocate (Due Date)                                     |                            |                |                     |       |
|          | Print                                                                                                | Renumber Ba                                               | tch Bat                    | tch List Post RecX                                                                                      | History                                                                      |                                                                       | Page 1 of 1                                        |                                              |                                                              |                            | _              | 1 - 4 of 4 items    | •     |

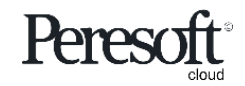

|--|

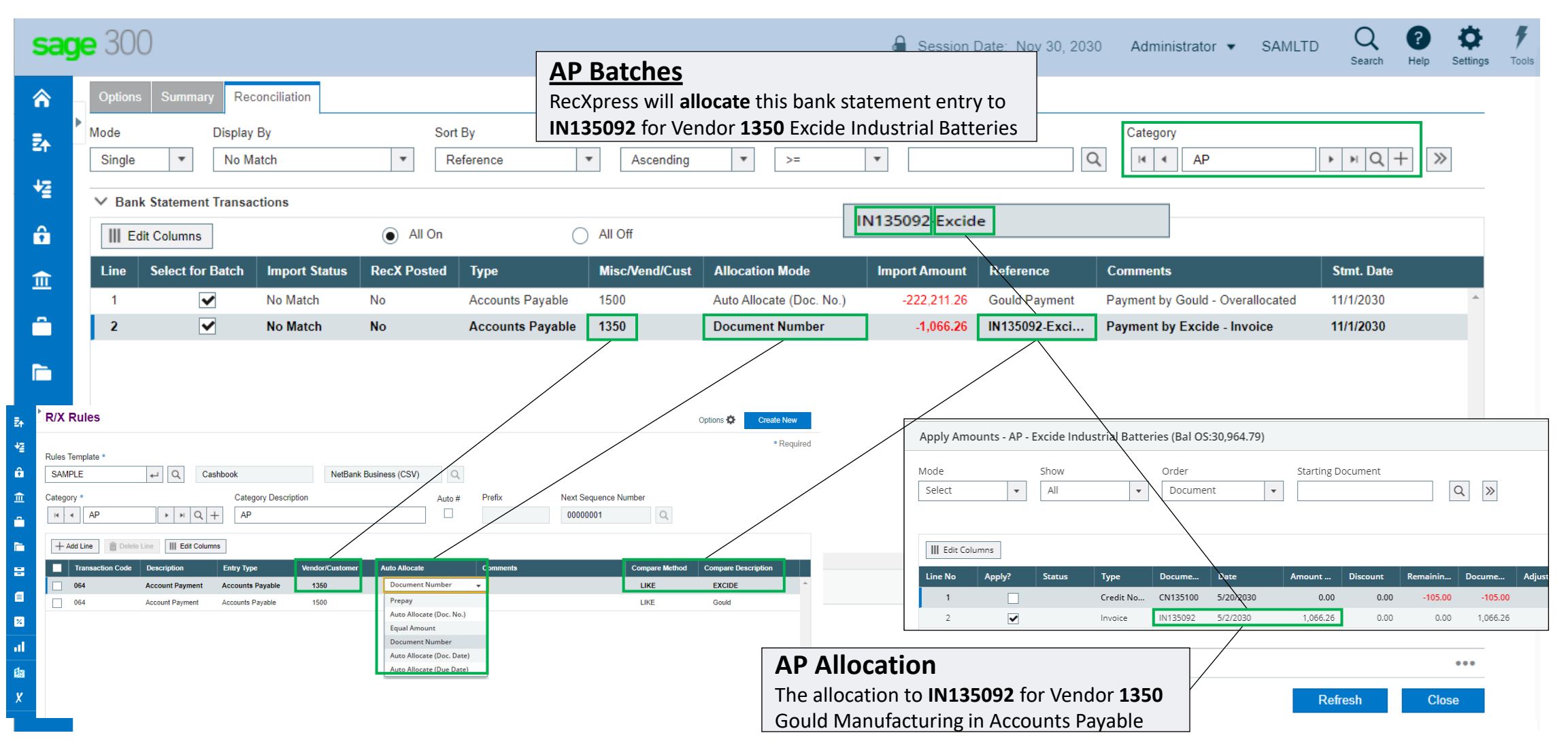

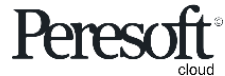

## Slide Index

- <u>Preparing the Sample Data</u>
- <u>Rules</u>
- <u>RecXpress Screen Overview</u>
- Importing The Bank Statement
- Matching Entries
- <u>Multiple Match Entries</u>
- AR and AP Batches
- Distribution Sets
- <u>Other</u>
- <u>Renumbering</u>
- <u>Creating Batches from Unmatched Entries</u>
- Posting the Bank Reconciliation To Cashbook

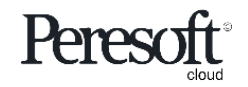

|                                                                                                    |                                                                                                    | Options                                                | Summary                                                                                                    | Reconciliation                                                                                             |                                     |                                                |                   |
|----------------------------------------------------------------------------------------------------|----------------------------------------------------------------------------------------------------|--------------------------------------------------------|----------------------------------------------------------------------------------------------------|----------------------------------------------------------------------------------------------------|-------------------------------------|------------------------------------------------|-------------------|
| sag                                                                                                    | <b>je</b> 300                                                                                                    |                                                        | <u>a</u>                                                                                                    | Session Date: Nov 30, 2030 Admi                                                                            | nistrator 👻 SAMLTD                  | Q ? Search Help Settings                       | <b>F</b><br>Tools |
| ^<br>₽+                                                                                                    | R/X RecXpress : RecXpress Import Rec<br>RecXpress                                                                                                    | Xpress History Distributi RecXpress cr                 | <b>ion Code</b><br>reates an entry with multip                                                                                                    | e detail                                                                                                   |                                     | Options 🖏                                      |                   |
| +≊<br>≙                                                                                                    | Bank Code *                                                                                                    | Bank Name<br>Seattle Tacoma Bank                       | the Distribution Code setup                                                                                                    |                                                                                                    |                                     | * Required                                     |                   |
| Î                                                                                                    | Mode Display By<br>Single  No Match                                                                                                    | Sort By Dire<br>Reference                              | Ascending                                                                                                    | play From Category                                                                                         | id d                                | Q + »                                          |                   |
|                                                                                                    | Bank Statement Transactions     Bank Statement Transactions     Edit Columns     Line Import St RecX Posted ID                                                                                    | All On     All Off     Reference     Distribution Code | Stmt. Date Entry Date Year Period                                                                                                    | Import Amount CB Ref CB Ar                                                                                 | nount S Variance Co                 | omments                                        |                   |
| <ul> <li>Image: Second second sec</li></ul> | 11         No Match         No         0           12         No Match         No         0           13         No Match         No         0           14         No Match         No         0 | LEASE 843914ACX OT134113 Rent Payment RENT SUNDRY      | 11/30/2030         11/30/2030         2030         11           11/22/2030         11/22/2030         2030         11           11/25/2030         11/25/2030         2030         11           11/25/2030         11/25/2030         2030         11           11/25/2030         11/25/2030         2030         11 | -1,224.00<br>-8,897.50<br>-1,950.00                                                                        | 0.00 0.00<br>0.00 0.00<br>0.00 0.00 | <u> </u>                                       |                   |
| ااا<br>لاتھ<br>X                                                                                                    |                                                                                                    |                                                        | C/B DIstribution Sets                                                                                                    | mount                                                                                                    |                                     |                                                |                   |
|                                                                                                    | Image     Page     2     of 2     Image                                                                                                    |                                                        | Fixed Amount                                                                                                    | 1,319.00<br>t Columns<br>Default Description Account A                                                     | mount Default PU                    | Ta Default P                                   | Default           |
|                                                                                                    | Cashbook Transactions  Print Renumber Bate                                                                                                    | ch Batch List Post RecX                                | AD Adjustments SP Sundry Purchase Histc TR Transfers                                                                                                    | Parking         9999           Cleaning Services         1540           Rent for Office Space         1430 | 0.00 1<br>191.00 1<br>1,128.00 1    | <ul> <li>No</li> <li>No</li> <li>No</li> </ul> | 1                 |

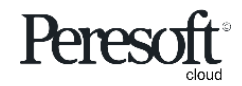

(

Default S...

### Slide Index

- <u>Preparing the Sample Data</u>
- <u>Rules</u>
- <u>RecXpress Screen Overview</u>
- Importing The Bank Statement
- Matching Entries
- <u>Multiple Match Entries</u>
- AR and AP Batches
- Distribution Sets
- <u>Other</u>
- <u>Renumbering</u>
- <u>Creating Batches from Unmatched Entries</u>
- Posting the Bank Reconciliation To Cashbook

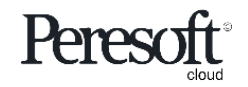

Options Summary Reconciliation

| sag        | e 300 🔒 Session Date: Nov 30, 2030 Administrator 🗸 SAMLTD 🔍 🔮 🄅                                                                                                    |
|------------|----------------------------------------------------------------------------------------------------|
| â          | R/X RecXpress : RecXpress Import RecXpress History                                                                                                    |
| Ē∱         | PecXpress                                                                                                    |
| +⊒         | * Required                                                                                                    |
| ÷          | Bank Code *     Bank Name       SEATAC     Image: Code and Code and Code |
| <b>血</b>   | Options Summary Reconciliation                                                                                                    |
| Ê          | Mode         Display By         Sort By         Direction         Display From         Category           Single         No Match         Reference         Ascending         >=         Image: Category         Image: Category         Image:                                                                                                    |
|            | V Bank Statement Transactions                                                                                                    |
| -          | III Edit Columns O All On All Off                                                                                                    |
|            | Line Select for Batch Import St RecX Posted ID Reference Distribution Code Stmt. Date Entry Jate Year Period Import Amount CB Ref CB Amount S Variance C                                                                                                    |
| %          |                                                                                                    |
| ul         | OTHER                                                                                                    |
| <b>1</b> 2 | Entries that do not find a matching transaction code setup in Rules will appear                                                                                                    |
| ~          | under the Category <b>OTHER</b> . You can create new rules for these entries in the                                                                                                    |
| ^          | category it must appear under. Adding rules automatically is covered more                                                                                                    |
|            | The second second                                                                                                    |
|            |                                                                                                    |
|            |                                                                                                    |
|            | > Cashbook Transactions                                                                                                    |
|            | Print Renumber Batch List Post RecX History Refresh Close                                                                                                    |

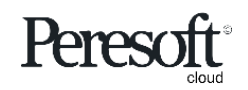

### Slide Index

- <u>Preparing the Sample Data</u>
- <u>Rules</u>
- <u>RecXpress Screen Overview</u>
- Importing The Bank Statement
- <u>Matching Entries</u>
- <u>Multiple Match Entries</u>
- <u>AR and AP Batches</u>
- Distribution Sets
- <u>Other</u>
- <u>Renumbering</u>
- <u>Creating Batches from Unmatched Entries</u>
- Posting the Bank Reconciliation To Cashbook

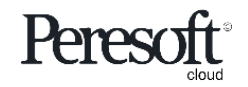

| Options | Summary | Reconciliation |
|---------|---------|----------------|
|---------|---------|----------------|

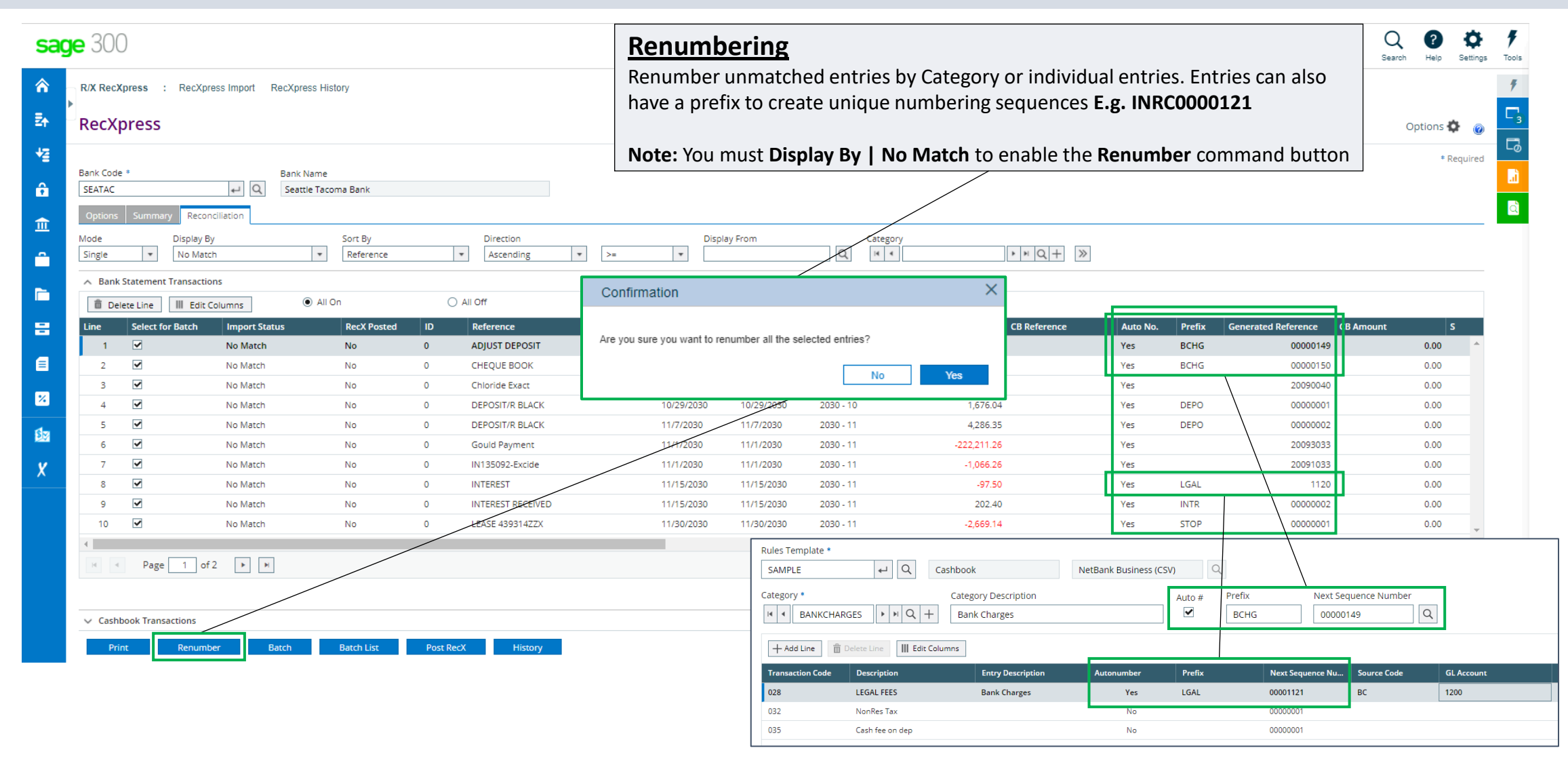

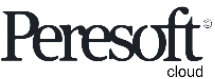

|       |                             | Options                                                                                                    | Summary                                                                                     | Reconciliation                                                                 |                    |   |
|-------|-----------------------------|----------------------------------------------------------------------------------------------------|---------------------------------------------------------------------------------------------|--------------------------------------------------------------------------------|--------------------|---|
|       | Rei<br>The<br>for e<br>four | numbering Sequence<br>Renumber function looks at<br>each unmatched entry and re-<br>nd with the current sequence | Cashbook and determines v<br>-assigns the next sequence<br><b>number</b> and prefix, the ne | what the last sequence nu<br>number. If there were no<br>xt number is set to 1 | mber is<br>entries |   |
|       |                             |                                                                                                    |                                                                                             |                                                                                |                    |   |
| RecXp | ress                        |                                                                                                    |                                                                                             |                                                                                |                    | × |
|       | 0                           | Information<br>Renumbering was completed s                                                                       | uccessfully.                                                                                |                                                                                |                    |   |
| Index | Priority                    | Des                                                                                                    | cription                                                                                    |                                                                                |                    |   |
| 1     | Message                     | No r                                                                                                    | next number found for prefix ADJ                                                            | U. Setting next number to 1.                                                   |                    |   |
| 2     | Message                     | Nor                                                                                                    | next number found for prefix DEPC                                                           | ). Setting next number to 1.                                                   |                    |   |
| 3     | Message                     | Nor                                                                                                    | next number found for prefix FORX                                                           | (. Setting next number to 1.                                                   |                    |   |
| 4     | Message                     | Nor                                                                                                    | next number found for prefix INTR                                                           | . Setting next number to 1.                                                    |                    |   |
| 5     | Message                     | Nor                                                                                                    | ext number found for prefix GEN                                                             | R. Setting next number to 1.                                                   |                    |   |

No next number found for prefix STOP. Setting next number to 1.

No next number found for prefix TRFR. Setting next number to 1.

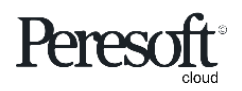

6

7

Message

Message

## Slide Index

- <u>Preparing the Sample Data</u>
- <u>Rules</u>
- <u>RecXpress Screen Overview</u>
- Importing The Bank Statement
- Matching Entries
- <u>Multiple Match Entries</u>
- <u>AR and AP Batches</u>
- <u>Distribution Sets</u>
- <u>Other</u>
- Renumbering
- <u>Creating Batches from Unmatched Entries</u>
- Posting the Bank Reconciliation To Cashbook

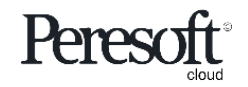

| Sag<br>☆<br>₽ | e 300<br>Options<br>Mode<br>Single<br>✓ Bank 3 | Summary Recond<br>Display By<br>No Match<br>Statement Transaction<br>ate Line | ciliation<br>h ,<br>ons<br>olumns (•) | All On       | t No Ma<br>the ban | shbook Batch<br>tch to create a ba<br>k statement using<br>Direction<br>Ascending | <b>1</b><br>atch of unmatche<br>the default valu | d entries dire<br>es set up in Ru<br>Display From | ctly<br>Jles | Adn<br>Categ | ninistrator 👻 | SAMLT    | D Q<br>Search | Pelp  | Settings   | Tools |  |  |
|---------------|------------------------------------------------|-------------------------------------------------------------------------------|---------------------------------------|--------------|--------------------|-----------------------------------------------------------------------------------|--------------------------------------------------|---------------------------------------------------|--------------|--------------|---------------|----------|---------------|-------|------------|-------|--|--|
|               | Line                                           | Select for Batch                                                              | Import Status                         | RecX Posted  | ID                 | Reference                                                                         | Stmt. [                                          | ate Entry Date                                    | e Year Pe    | eriod        | Import Amou   | nt       | CB Reference  |       | Cl         |       |  |  |
| ш             | 1                                              | ✓                                                                             | No Match                              | No           | 0                  | ADJUST DEPOSIT                                                                    | 11/21/2                                          | 030 11/21/2030                                    | 2030 - 1     | 1            |               | -5.00    |               |       | -          |       |  |  |
| -             | 2                                              |                                                                               | No Match                              | No           | 0                  | CHEQUE BOOK                                                                       | 11/25/2                                          | 030 11/25/2030                                    | 2030 - 1     | 1            |               | -25.00   |               |       |            |       |  |  |
|               | 3                                              | ✓                                                                             | N Select f                            | or Batch     | 0                  | Chloride Exact                                                                    | 11/1/20                                          | 30 11/1/2030                                      | 2030 - 1     | 1            |               | -243.56  |               |       |            |       |  |  |
|               | 4                                              | ✓                                                                             | N Toggle off                          | if you do    | 0                  | DEPOSIT/R BLACK                                                                   | 10/29/2                                          | 10/29/2030                                        | 2030 - 1     | 0            | 1             | 1,676.04 |               |       |            |       |  |  |
| -             | 5                                              | ✓                                                                             | not want t                            | his entry to | 0                  | DEPOSIT/R BLACK                                                                   | 11/7/20                                          | 30 11/7/2030                                      | 2030 - 1     | 1            | 4             | 4,286.35 |               |       |            |       |  |  |
| -             | 6                                              | ✓                                                                             | <sup>N</sup> be added                 | to a batch.  | 30 11/1/2030       | 2030 - 1                                                                          | 1                                                | -222,211.26                                       |              |              |               |          |               |       |            |       |  |  |
| E             | 7                                              | ✓                                                                             | No materi                             |              | Confin             | mation                                                                            |                                                  | ×                                                 | 2030 - 1     | 1            | -1            | 1,066.26 |               |       |            |       |  |  |
|               | 8                                              | ✓                                                                             | No Match                              | No           |                    |                                                                                   |                                                  |                                                   | 2030 - 1     | 1            |               | -97.50   |               |       |            |       |  |  |
| %             | 9                                              | <ul><li>✓</li></ul>                                                           | No Match                              | No           | Do you v           | vant to create batches from th                                                    | e RecXpress unmatched ent                        | ies?                                              | 2030 - 1     | 1            |               | 202.40   |               |       |            |       |  |  |
|               | 10                                             | ✓                                                                             | No Match                              | No           |                    |                                                                                   | No                                               | Vec                                               | 2030 - 1     | 1            | -2            | 2,669.14 |               |       | -          |       |  |  |
| al 👘          | •                                              |                                                                               | -                                     |              |                    |                                                                                   | No                                               | 163                                               |              |              |               |          |               |       | •          |       |  |  |
| <b>S</b> 2    | •                                              | Page 1 of                                                                     | 2                                     |              |                    |                                                                                   | /                                                |                                                   |              |              |               |          | 1 - 10 of 14  | items | C          |       |  |  |
| x             | > Cashb                                        | oook Transactions                                                             |                                       |              |                    |                                                                                   |                                                  |                                                   |              |              |               |          |               |       | •••        |       |  |  |
|               | Print                                          | t Renumbe                                                                     | r Batch                               | Batch List   | Post Rec           | X History                                                                         |                                                  |                                                   |              |              |               |          | Refresh       | Clos  | 5 <b>e</b> |       |  |  |

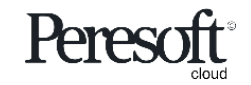

|--|

| sag      | <b>je</b> 300               |                             |                      | Γ                    | Aessa                          | ges                                                                                                   |                                                                                                |                                          | 0, 2030 Adr          | ministrator 🔻 | SAMLTE           | ) Q<br>Search | Help Settings | <b>7</b><br>s Tools |
|----------|-----------------------------|-----------------------------|----------------------|----------------------|--------------------------------|----------------------------------------------------------------------------------------------------|------------------------------------------------------------------------------------------------|------------------------------------------|----------------------|---------------|------------------|---------------|---------------|---------------------|
| ♠        | Options S<br>Mode<br>Single | Summary Recon<br>Display By | ciliation<br>/<br>ch | Sort By<br>Reference | Entr<br>crite<br>If a c<br>amo | ies posted to AR or a<br>ria in the <b>Auto Allo</b><br>distribution set does<br>unt will be added to | AP that do not match<br>cate list will become<br>s not balance the ren<br>o the Adjustment Lin | n the<br>a <b>Prepay</b><br>naining<br>e | Cate                 | gory          |                  | N Q 4         | - >>          |                     |
| ¥≦<br>Ê  | ✓ Bank Sta                  | atement Transactio          | ons<br>Columns       | All On               | 0                              | All Off                                                                                               |                                                                                                |                                          |                      |               |                  |               |               |                     |
| ⋒        | Line                        | Select for Batch            | Import Status        | RecX Posted          | ID                             | Reference                                                                                             | Stmt. Date                                                                                     | Entry Date                               | Year Period          | Import Amoun  | it (             | CB Reference  | C             |                     |
| <u></u>  | 1                           | ✓                           | No Match             | No                   | 0                              | ADJUST DEPOSIT                                                                                        | 11/21/2030                                                                                     | 11/21/2030                               | 2030 - 11            |               | -5.00            |               | ^             |                     |
|          | 2                           | ✓                           | No Match             | No                   | 0                              | CHEQUE BOOK                                                                                           | 11/25/2030                                                                                     | 11/25/2030                               | 2030 - 11            |               | -25.00           |               |               |                     |
|          | 3                           | <ul><li>✓</li></ul>         | N<br>N RecXpress     |                      |                                |                                                                                                    |                                                                                                |                                          |                      | ×             | .43.56<br>76.04  |               |               |                     |
| 8        | 5                           | <ul><li>✓</li></ul>         | N<br>N Index Prie    | prity                |                                | Description                                                                                           |                                                                                                |                                          |                      |               | 86.35<br>11.26   |               |               |                     |
| 8        | 7                           |                             | N 1 Me               | ssage                |                                | The amount for re<br>Therefore entry [0                                                               | ference [Gould Payment] exceed<br>0006] has become a prepay.                                   | ls the outstanding                       | g balance for vendor | [1500].       | 66.26            |               |               |                     |
| *        | 9                           | <ul><li>✓</li></ul>         | N 2 Me               | sage                 |                                | Distribution Set REI<br>Adjustment line or                                                            | NT did not balance for entry 0001<br>the Last line of the entry.                               | 3. The remaining a                       | amount was updated   | l to the      | .97.50<br>.02.40 |               |               |                     |
| .1       | 10                          | ✓                           | Nomaten              | NO                   | U                              | LEASE 439314ZZA                                                                                       | 11/30/2030                                                                                     | 11/30/2030                               | 2030 - 11            | -2            | ,069.14          |               |               |                     |
| <b>1</b> | •                           | Page 1 of                   | f 2 🕨 🕨              |                      |                                |                                                                                                    |                                                                                                |                                          |                      |               |                  | 1 - 10 of 14  | items 🖸       |                     |
| x        | > Cashboo                   | ok Transactions             |                      |                      |                                |                                                                                                    |                                                                                                |                                          |                      |               |                  |               | •••           |                     |
|          | Print                       | Renumbe                     | er Batch             | Batch List           | Post Re                        | ecX History                                                                                           |                                                                                                |                                          |                      |               |                  | Refresh       | Close         |                     |

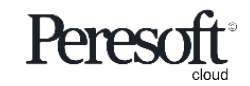

|--|

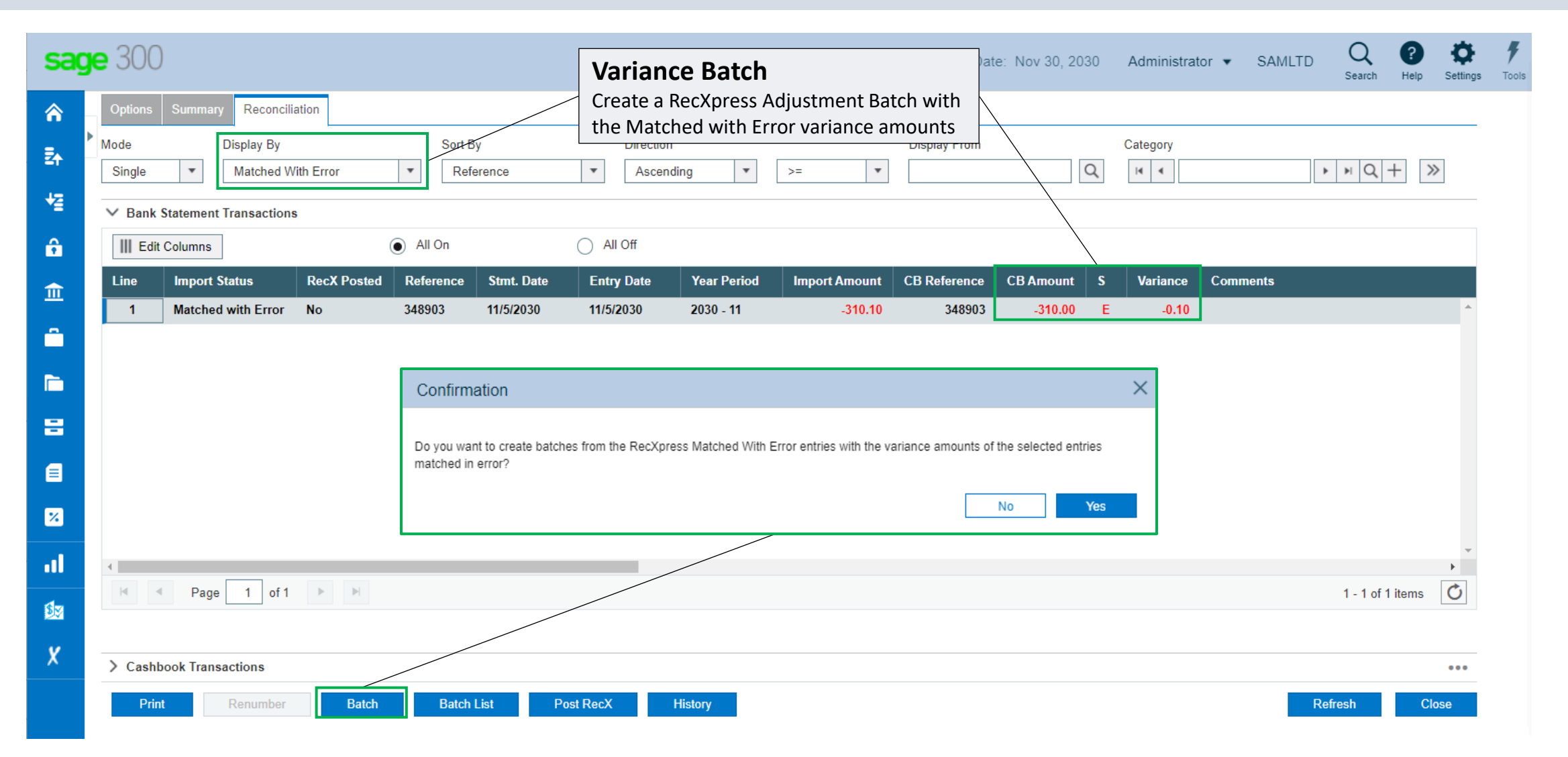

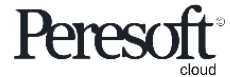

|            |                           |                     | Op                                                    | otions                                      | Sum                                                      | mary                                              | Reconc                               | illation         |                 |                    |             |          |  |  |
|------------|---------------------------|---------------------|-------------------------------------------------------|---------------------------------------------|----------------------------------------------------------|---------------------------------------------------|--------------------------------------|------------------|-----------------|--------------------|-------------|----------|--|--|
| sa         | ge 300<br>Options Summary | Reconciliation      |                                                       | Post RecX<br>Post the curr<br>entries and v | <b>(press Ba</b><br>rent RecXpre<br><b>variance</b> bate | <b>tches</b><br>ss batches of ι<br>thes to Cashbo | <b>inmatched</b><br>ok               | Nov 30, 2030     | Administrator 👻 | SAMLTD Q           | Help Settin | gs Tools |  |  |
|            | Mode Dis                  | play By             | Sort By                                               | Directio                                    | on                                                       |                                                   | Display From                         |                  | Category        |                    |             | -        |  |  |
| <b>Z</b> ↑ | Single <b>v</b> N         | lo Match            |                                                       |                                             |                                                          |                                                   | 1.7                                  |                  | × •             | ► H Q              | (+ »        |          |  |  |
| ₩2         | ✓ Bank Statement Tra      | nsactions           | Batch List                                            |                                             |                                                          |                                                   |                                      |                  |                 |                    |             | _        |  |  |
| ô          | 💼 Delete Line             | Edit Columns        | Batch Number                                          | Show Posted and Delete                      | Direction<br>ed Batches Descend                          | Bank Code                                         | A Q Show                             | r This Bank Only |                 |                    |             |          |  |  |
| â          | Line Select for B         | Batch Import Status |                                                       |                                             |                                                          |                                                   |                                      | ,                | Import Amount   | CB Reference       | ce Cl       |          |  |  |
|            | 1 🗸                       | No Match            | Edit Columns                                          |                                             |                                                          |                                                   |                                      |                  |                 | -5.00              | <b>^</b>    | -        |  |  |
| Ê          | 2                         | No Match            | Batch Number Bank 000008 SEATA                        | C Yes                                       | Description<br>RecXpress Variance Batch                  | Batch Type Status Normal Entries Ready            | Entry Type<br>To Post RecXpress Adju | Istme ( ^        | -2              | 25.00              |             |          |  |  |
|            | 3                         | No Match            | 000007 SEATA                                          | C Yes                                       | RecXpress Batch                                          | Normal Entries Ready                              | To Post RecXpress                    | 6,164            | -24             | 43.56              |             |          |  |  |
|            | 4                         | No Match            |                                                       |                                             |                                                          |                                                   |                                      |                  | 1,67            | 76.04              |             |          |  |  |
| -          | 5                         | No Match            |                                                       |                                             |                                                          |                                                   |                                      |                  | 4,28            | 36.35              |             |          |  |  |
|            | 6                         | No Match            | -                                                     |                                             |                                                          |                                                   |                                      |                  | -222,2          | 11.26              |             |          |  |  |
|            |                           | No Match            | -                                                     |                                             |                                                          |                                                   |                                      |                  | -1,08           | 56.26              |             |          |  |  |
|            | 8                         | No Match            |                                                       |                                             |                                                          |                                                   |                                      |                  |                 | 97.50              |             |          |  |  |
| <u>×</u>   | 10                        | No Match            | -                                                     |                                             |                                                          |                                                   |                                      | -                | -2.66           | 39.14              |             |          |  |  |
| al         | 4                         |                     | A     Page 1                                          | of 1 🕨 🕨                                    |                                                          |                                                   |                                      | +-2 of 2 items   | 2,00            | 55.14              |             |          |  |  |
| <b>S</b> 7 | M Page                    | 1 of 2 🕨 🕨          |                                                       | Create New Open Print Delete Post Form      |                                                          |                                                   |                                      |                  |                 | 1 - 10 of 14 items |             |          |  |  |
|            |                           |                     | Copyright® 2021 Peresoft Software<br>PereSoft Cape CC | v2.01                                       | Create Nev                                               | v Open Prir                                       | Delete                               | Post Form        |                 |                    |             |          |  |  |
| X          | > Cashbook Transact       | ions                |                                                       |                                             |                                                          | -                                                 |                                      |                  |                 |                    | •••         | _        |  |  |
|            | Print Re                  | enumber Batch       | Batch List                                            | Post RecX                                   | History                                                  |                                                   |                                      |                  |                 | Refresh            | Close       |          |  |  |

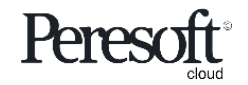

### Slide Index

- <u>Preparing the Sample Data</u>
- <u>Rules</u>
- <u>RecXpress Screen Overview</u>
- Importing The Bank Statement
- Matching Entries
- Multiple Match Entries
- <u>AR and AP Batches</u>
- <u>Distribution Sets</u>
- <u>Other</u>
- <u>Renumbering</u>
- <u>Creating Batches from Unmatched Entries</u>
- Posting the Bank Reconciliation To Cashbook

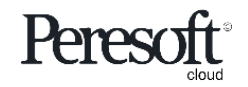

|           |                                  |                                                    |                         | Optio                           | ns                                     | Sur                                                           | nmary                                     | Reco                                 | onciliati                                  | on                       |                |                    |                     |            |   |
|-----------|----------------------------------|----------------------------------------------------|-------------------------|---------------------------------|----------------------------------------|---------------------------------------------------------------|-------------------------------------------|--------------------------------------|--------------------------------------------|--------------------------|----------------|--------------------|---------------------|------------|---|
| sag       | <b>je</b> 300                    |                                                    |                         |                                 |                                        |                                                               |                                           | Session Date:                        | Nov 30, 2030                               | Administrator 👻 S        | SAMLTD         | Q<br>Search H      | elp Set             | ttings Too | F |
| ^<br>₽    | R/X RecXpr                       | ess : RecXpress Import                             | RecXpress Hist          | Post R                          | ecXpre                                 |                                                               |                                           | ]                                    |                                            | (                        | Options I      | ¢                  |                     |            |   |
| ₩         | Bank Code *<br>SEATAC<br>Options | Le Reconciliation                                  | Bank Name<br>Seattle Ta | Post the<br>matched<br>balances | RecXpres<br>entries.<br>correctly      | s reconciliat<br>This complet<br>r in Cashboo                 | t * Required                              |                                      |                                            |                          |                |                    |                     |            |   |
| -<br>-    | Mode<br>Single                   | Display By                                         | ¥                       | Sort By<br>Reference            | D                                      | Ascending -                                                   | >= *                                      | Q [                                  | Category                                   | - Q +                    | Q + »          |                    |                     |            |   |
| 8         | Edit                             | Columns                                            | RecX Poste              | d ID                            | Post Rec                               | conciliation                                                  |                                           | ×                                    | Year Period                                | Import Amount            | CBR            | erence             |                     |            |   |
| E<br>%    | 1<br>2<br>3                      | More than One Amo<br>Exact Match                   | No<br>No                | 0<br>0<br>0                     | 3 Are you s<br>RecXpres<br>Lock Transa | sure that you war<br>ss History with th<br>actions on Posting | t to update the Cas<br>e imported reconci | shbook and<br>liation?               | <b>2030 - 10</b><br>2030 - 10<br>2030 - 10 | -150.<br>-364.<br>-272   | 00<br>00<br>55 | 348<br>348<br>348  | 883 ^<br>884<br>885 |            |   |
| .ıl<br>Øø | 4<br>5<br>6                      | More than One Amount<br>Exact Match<br>Exact Match | No<br>No<br>No          | 0<br>0<br>0                     | 3<br>3<br>3                            |                                                               | Yes                                       | No                                   | 2030 - 10<br>2030 - 10<br>2030 - 10        | -150.<br>-55.<br>-8,650. | 00<br>00<br>00 | 348<br>348<br>348  | 886<br>887<br>888   |            |   |
| X         | 7<br>8<br>9                      | More than One Amount<br>Exact Match<br>Exact Match | No<br>No<br>No          | 0<br>0<br>0                     | 348889-3<br>348891<br>348892           |                                                               | 10/19/2030<br>11/2/2030<br>11/3/2030      | 10/19/2030<br>11/2/2030<br>11/3/2030 | 2030 - 10<br>2030 - 11<br>2030 - 11        | -150.<br>-2,202.<br>-45. | 00<br>12<br>23 | 348<br>348<br>348  | 889<br>891<br>892   |            |   |
|           | 10                               | Exact Match                                        | No                      | 0                               | 348893                                 |                                                               | 11/3/2030                                 | 11/3/2030                            | 2030 - 11                                  | -431.                    | 29<br>1 - 10   | 348<br>of 62 items | 893<br>•<br>⑦       |            |   |
|           | > Cashbo                         | ok Transactions                                    | Batch                   | Batch List                      | Post PecY                              | History                                                       |                                           |                                      |                                            |                          | Defr           | esh                | ••                  | •          |   |
|           | Print                            | Renumber                                           | DatCII                  | Datch List                      | POSTRECX                               | HISTORY                                                       |                                           |                                      |                                            |                          | Reir           | esn                | Close               |            | _ |

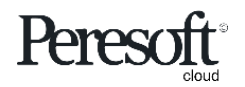

|             |                                                                                      |                                                |                                                                                       | Optio                                     | ns Sun                                                                                                    | nmary                    | Re                                   | econcilia            | tion            |                           |                       |                         |        |
|-------------|--------------------------------------------------------------------------------------|------------------------------------------------|---------------------------------------------------------------------------------------|-------------------------------------------|----------------------------------------------------------------------------------------------------|--------------------------|--------------------------------------|----------------------|-----------------|---------------------------|-----------------------|-------------------------|--------|
| sag         | <b>je</b> 300                                                                        |                                                |                                                                                       |                                           |                                                                                                    |                          | a Session                            | I Date: Nov 30, 2030 | ) Administrator | <ul> <li>SAMLT</li> </ul> | D Q Search            | Help                    | gs Too |
|             | R/X RecXpress<br>RecXpress<br>Bank Code *<br>SEATAC<br>Options Sur<br>Mode<br>Single | s : RecX<br>SS<br>mmary Re<br>Displa<br>T No M | Cpress Import RecXpress F<br>Bank Nar<br>e Q Seattle<br>conciliation<br>y By<br>Match | ne<br>Tacoma Bank<br>Sort By<br>Reference | RecXpress His         Posting the RecXpr         also update the Rec         Direction <ul> <li>Ascending</li> <li> </li></ul> | ess reconc<br>cXpress Hi | iliation wi<br>story<br>Display From |                      | Category        |                           | • ¤Q+                 | Options 🏟<br>* Required | 1      |
| 8           | ✓ Bank State                                                                         | ine                                            | dit Columns                                                                           | All On                                    | All Off                                                                                                    |                          |                                      |                      |                 |                           |                       |                         |        |
| a           | Line Se                                                                              | elect for Bate                                 | ch Import Status                                                                      | RecX Posted                               | Reference                                                                                                    | Stmt. Date               | Stmt. Date Entry Date                |                      | mport Amount    | Auto No.                  | S Catego              | ny                      |        |
|             | 1                                                                                    | ✓                                              | No Match                                                                              | No                                        | ADJUST DEPOSIT                                                                                                    | 11/21/2030               | 11/21/2030                           | 2030 - 11            | -5.00           | Yes                       | ADJUS                 | TMENTS                  |        |
| *           | 2                                                                                    | ✓                                              | No Match                                                                              | No                                        | CHEQUE BOOK                                                                                                    | 11/25/2030               | 11/25/2030                           | 2030 - 11            | -25.00          | Yes                       | INTERE                | ST                      |        |
| al          | 4                                                                                    | <ul> <li>▼</li> <li>✓</li> </ul>               | RecXpress                                                                             |                                           |                                                                                                    |                          |                                      |                      |                 | ^                         | DEPOS                 | ITS                     |        |
|             | 5                                                                                    | ✓                                              | Index Priority                                                                        |                                           | Description                                                                                                    |                          |                                      |                      |                 |                           | DEPOS                 | ITS                     |        |
| <b>\$</b> 2 | 6                                                                                    | ✓                                              | 1 Message                                                                             |                                           | Successfuly updat                                                                                                    | ed the reconciliation    | on to history.                       |                      |                 |                           | AP                    |                         |        |
| X           | 7                                                                                    | <ul><li>✓</li></ul>                            | 2 Message                                                                             |                                           | Successfuly posted                                                                                                    | the RecXpress reco       | onciliation to Cashi                 | book.                |                 |                           | AP                    |                         |        |
|             | 8                                                                                    | <ul><li>✓</li></ul>                            |                                                                                       |                                           |                                                                                                    |                          |                                      |                      |                 |                           | INTERE                | :51<br>:ST              |        |
|             |                                                                                      | -                                              |                                                                                       |                                           |                                                                                                    |                          |                                      |                      |                 |                           | INTERE                |                         |        |
|             | 10                                                                                   | ~                                              | No Match                                                                              | No                                        | LEASE 439314ZZX                                                                                                    | 11/30/2030               | 11/30/2030                           | 2030 - 11            | -2,669.14       | Yes                       | STOPO                 | RDERS 🚽                 |        |
|             | 10                                                                                   | ✓                                              | No Match                                                                              | No                                        | LEASE 439314ZZX                                                                                                    | 11/30/2030               | 11/30/2030                           | 2030 - 11            | -2,669.14       | Yes                       | STOPO                 | RDERS -                 |        |
|             |                                                                                      | Page 1                                         | No Match                                                                              | No                                        | LEASE 439314ZZX                                                                                                    | 11/30/2030               | 11/30/2030                           | 2030 - 11            | -2,669.14       | Yes                       | STOPO<br>1 - 10 of 14 | RDERS +                 |        |
|             |                                                                                      | Page 1                                         | No Match                                                                              | No                                        | LEASE 439314ZZX                                                                                                    | 11/30/2030               | 11/30/2030                           | 2030 - 11            | -2,669.14       | Yes                       | STOPO<br>1 - 10 of 14 | RDERS                   |        |
|             | 10<br>4<br>Cashbook                                                                  | Page 1<br>Transaction                          | No Match                                                                              | No                                        | LEASE 439314ZZX                                                                                                    | 11/30/2030               | 11/30/2030                           | 2030 - 11            | -2,669.14       | Yes                       | STOPO<br>1 - 10 of 14 | RDERS  items            | -      |

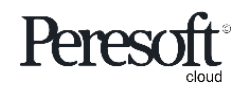

## Entries Reconciled in Cashbook from RecXpress

| sag      | <b>je</b> 300                                                           |            |                                |          |    |                   | d          | Session Date:                | Nov 30, 2030 Admi           | inistrator 👻 S         | SAMLTD | Q<br>Search | ?<br>Help | <b>Ö</b><br>Settings |  |
|----------|-------------------------------------------------------------------------|------------|--------------------------------|----------|----|-------------------|------------|------------------------------|-----------------------------|------------------------|--------|-------------|-----------|----------------------|--|
| â        | C/B Bank Reconciliation : Reconcile Cashb Bank Summary Transaction Enqu |            |                                |          |    |                   |            |                              |                             |                        |        |             |           |                      |  |
| Ē∱       | C/B Bank Reco                                                           | nciliation |                                |          |    |                   |            | ns 🗘                         |                             |                        |        |             |           |                      |  |
| *2       | Bank Code                                                               |            |                                |          |    |                   |            |                              |                             |                        |        |             |           |                      |  |
| ê        | IN N SEATAC                                                             | · • ا      | Q Seattle Tacoma Bank          |          |    |                   |            |                              |                             |                        |        |             |           |                      |  |
| €        | Sort/Soarch By Dir                                                      | oction     | ·                              |          | BF |                   |            | -2,108.                      | 70                          |                        |        |             |           |                      |  |
|          | Date - A                                                                |            | -                              |          | CF |                   | -98,647.10 |                              |                             |                        |        |             |           |                      |  |
|          | Uate  Asc  All  BK                                                      |            |                                |          |    |                   |            |                              |                             |                        |        |             | -96,647.  | 10                   |  |
|          | III Edit Columns                                                        | =          |                                |          |    |                   |            |                              |                             |                        |        |             |           |                      |  |
| -        | M Ref/Chq Number                                                        | Date       | Description                    | Amount   | S  | Reconciled Amount | Var        | riance                       | Status Description Comments |                        |        |             | Detai     | ls                   |  |
| E        | INT00000002                                                             | 10/15/2030 | Interest received              | 197.50   | x  | 197.50            |            | 0.00                         | (RX) Matched Amount         |                        |        |             | 1         | -                    |  |
|          | 348883                                                                  | 10/16/2030 | Coastal Heating of Ottawa      | -150.00  | х  | -150.00           |            | 0.00                         | (RX) More than One A        |                        |        |             | 1         |                      |  |
| <u>~</u> | 348887                                                                  | 10/16/2030 | Computer Weekly News           | -55.00   | х  | -55.00            |            | 0.00                         | Reconciled (Matched in      |                        |        |             | 1         |                      |  |
| al       | DP0016102010                                                            | 10/16/2030 | Daily deposits                 | 8,520.00 | х  | 8,520.00          |            | 0.00                         | (RX) Multiple Match in      | (RX) Multiple Match in |        |             |           |                      |  |
| 1        | 348884                                                                  | 10/17/2030 | ABC Stationers                 | -364.00  | Х  | -364.00           |            | 0.00                         | Reconciled (Matched in      |                        |        |             | 1         |                      |  |
| 22       | 348885                                                                  | 10/18/2030 | Telephone Company              | -272.55  | x  | -272.55           |            | 0.00                         | Reconciled (Matched in      |                        |        |             | 1         |                      |  |
| X        | 348889                                                                  | 10/19/2030 | Mr. Stephen Kershaw            | -150.00  | Х  | -150.00           |            | 0.00                         | (RX) More than One A        |                        |        |             | 1         |                      |  |
|          | 348914A                                                                 | 10/19/2030 | The Courtyard                  | 655.00   | Х  | 655.00            |            | 0.00                         | (RX) Multiple Match in      |                        |        |             | 1         |                      |  |
|          | DP0019102010                                                            | 10/19/2030 | Miscellaneous Cash sales       | 4,520.00 | Х  | 4,520.00          |            | 0.00                         | (RX) Matched Amount         |                        |        |             | 1         |                      |  |
|          | DP0020102010                                                            | 10/20/2030 | Auto transfer from Pine Supply | 7,250.00 | Х  | 7,250.00          |            | 0.00                         | (RX) More than One A        |                        |        |             | 1         | -                    |  |
|          | Image   1                                                               | of 7 🕨     | N ()                           |          |    |                   |            |                              |                             |                        |        |             |           | •                    |  |
|          |                                                                         |            |                                |          |    |                   |            | <ul> <li>Cashbook</li> </ul> | 🔘 Ban                       | nk Statement           | ⊖ H    | istory      |           |                      |  |

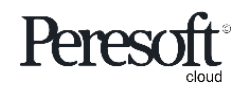

# Bank Balance Matches With RecXpress Summary

|          |                                              | sage              | 300                    |                          |                           |             |                           |          |          |   |                   | 🔒 Sessio | n Date: | Nov 30, 2030        | Administrator 👻 | SAMLTD | Q<br>Search | ?<br>Help          | Ö<br>Settings | <b>F</b><br>Tools |
|----------|----------------------------------------------|-------------------|------------------------|--------------------------|---------------------------|-------------|---------------------------|----------|----------|---|-------------------|----------|---------|---------------------|-----------------|--------|-------------|--------------------|---------------|-------------------|
|          |                                              |                   | /B Bank Reconciliatio  | n : Reconci              | ile Cashb Ba<br><b>ON</b> | ank Summ    | ary Transaction           | Enqu     |          |   |                   |          |         |                     |                 |        |             | Ontio              | ns 🛱          |                   |
| sa       | <b>ge</b> 300                                | 🖨 Sessio          | on Date: Nov 30, 2030  | Administrator            | ▼ SAMLTD                  | Q<br>Search | P 🔅 1<br>Help Settings To | <b>V</b> |          |   |                   |          |         |                     |                 |        |             | Option             | 13 848        |                   |
| â        | R/X RecXpress :                              | RecXpress Impo    | ort RecXpress History  |                          |                           |             |                           |          |          |   |                   | Bank 1   | lotals  |                     |                 |        |             |                    |               |                   |
| Ē₽       | RecXpress                                    |                   |                        |                          |                           |             | Options 🖨                 |          |          |   |                   | BF       |         | 10/1/2030           | )               |        |             | -2,108             | .70           |                   |
| *≊       | Rank Code *                                  |                   | Pank Namo              |                          |                           |             | * Required                |          |          |   |                   | CF<br>BK |         | 11/30/203           | 0               |        |             | 98,647.<br>98.647. | 10<br>10      |                   |
| ô        | SEATAC                                       | 4                 | Q Seattle Tacoma       | Bank                     |                           |             |                           |          |          |   |                   |          |         |                     |                 |        |             |                    |               |                   |
| Î        | Options Summar                               | ry Reconciliation |                        |                          |                           |             |                           |          |          |   |                   |          |         |                     |                 |        |             |                    |               |                   |
|          | RecXpress<br>Last Statement Date             | c                 | Current Statement Date |                          |                           |             |                           | ount     |          | S | Reconciled Amount | Variance | _       | Status Description  | n Comments      |        |             | Detai              | ls            |                   |
|          | 9/30/2030                                    | <b></b>           | 11/30/2030             | 1                        |                           |             |                           |          | 197.50   | x | 197.50            |          | 0.00    | (RX) Matched Amo    | ount            |        |             | 1                  | -             |                   |
| =        | 11/30/2030                                   |                   |                        |                          |                           |             |                           |          | -150.00  | х | -150_00           |          | 0.00    | (RX) More than One  | e A             |        |             | 1                  |               |                   |
| E        |                                              |                   |                        |                          |                           |             |                           |          | -55.00   | х | -55.00            |          | 0.00    | Reconciled (Matche  | ed in           |        |             | 1                  |               |                   |
| *        | CB Bank Balance<br>Imported                  | 3                 |                        | -98,647.10<br>-96,538.40 |                           |             |                           |          | 8,520.00 | Х | 8,520.00          |          | 0.00    | (RX) Multiple Match | ı in            |        |             | - Ø                |               |                   |
|          | Matched                                      |                   |                        | -96,538.40               |                           |             |                           |          | -364.00  | х | -364.00           |          | 0.00    | Reconciled (Matche  | ed in           |        |             | 1                  |               |                   |
| •1       | Unmatched<br>Matched with Error              | or                |                        | 0.00                     |                           |             |                           |          | -272.55  | х | -272.55           |          | 0.00    | Reconciled (Matche  | ed in           |        |             | 1                  |               |                   |
| <b>1</b> | Previously Recon                             | nciled            |                        | -96,538.40               |                           |             |                           |          | -150.00  | х | -150.00           |          | 0.00    | (RX) More than One  | e A             |        |             | 1                  |               |                   |
| ¥        | Bank Balance                                 |                   |                        | 08 647 10                |                           |             |                           |          | 655.00   | х | 655.00            |          | 0.00    | (RX) Multiple Match | ı in            |        |             | 1                  |               |                   |
|          | Dank Dalance                                 |                   |                        | -90,047.10               |                           |             |                           |          | 4,520.00 | х | 4,520.00          |          | 0.00    | (RX) Matched Amou   | unt             |        |             | 1                  |               |                   |
|          |                                              |                   |                        |                          |                           |             |                           |          | 7,250.00 | х | 7,250.00          |          | 0.00    | (RX) More than One  | e A             |        |             | 1                  | -             |                   |
|          |                                              |                   |                        |                          |                           |             | Close                     |          |          |   |                   |          |         |                     |                 |        |             |                    | •             |                   |
|          | Copyright© 2022 Peresoft<br>PereSoft Cape CC | tS                |                        |                          |                           |             |                           |          |          |   |                   | ● Ca     | ashbool | κ Ο                 | Bank Statement  | ) Hit  | story       |                    |               |                   |

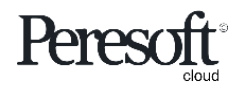

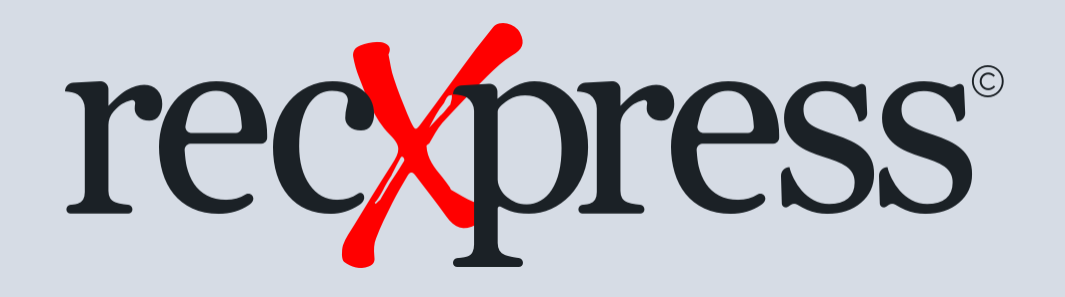

Thank You for Your Support

For more visit www.peresoft.com

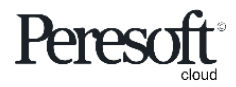

Works with sage 300 cloud